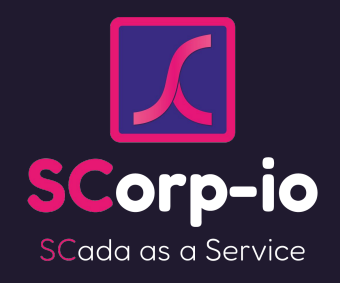

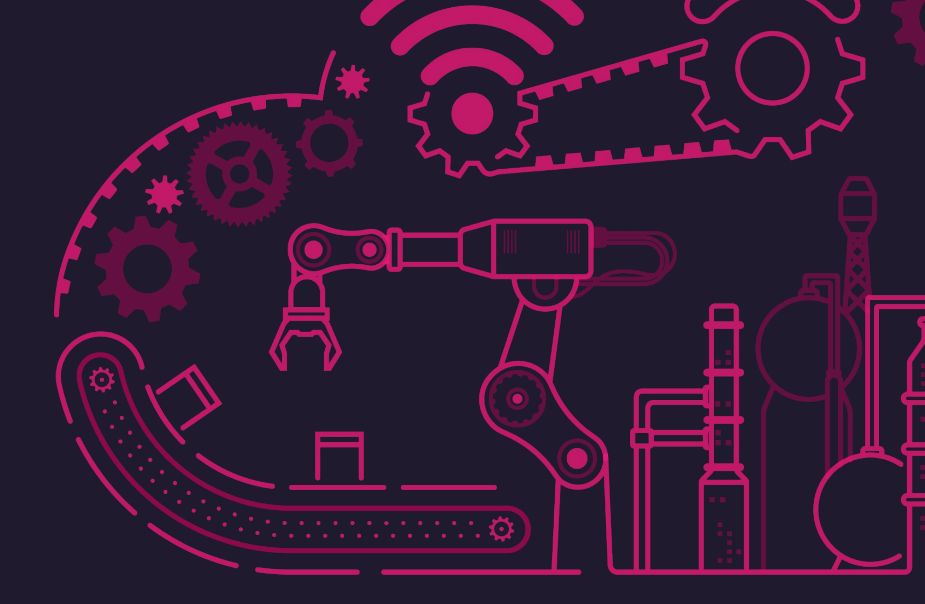

## Formation CaMéX-IA

Acquisition de données & création d'une supervision sur-mesure

Auteurs : Jean-Romain Bardet - Maxime Blaszyk

Version 2 - Licence <u>CC BY-NC-SA 4.0</u>

https://www.scorp-io.com

contact@scorp-io.com

## Glossaire

- *Programmation no-code* : Programmation visuelle ou par toute autre technique qui ne nécessite pas l'utilisation et donc la connaissance d'un langage de programmation.
- Programmation low-code : Comme le no-code, mais avec la possibilité à la marge d'utiliser un langage de programmation pour certaines fonctionnalités (typiquement pour réaliser des opérations pour l'instant non prévues par les parties no-code de l'application)
- Modbus, OPC-UA : protocoles de communication industriels, très fréquemment utilisés pour la communication de terrain entre automates, régulateurs, équipements communicants, serveurs d'acquisition etc.
- API REST : type très répandu de service web permettant d'envoyer ou de récupérer de l'information. Même si on peut en mettre en place dans un réseau purement local, la plupart du temps il s'agit de rendre disponible des données sur Internet pour en faire un usage automatisé, pour peu qu'on dispose d'un accès. La plupart des services en ligne bien établis proposent une API REST (météo, services bancaires, quasiment tous les outils purement web, etc.)

## Prérequis

- Un kit micro:bit basique et un cordon usb pour la relier à un PC
- Un PC équipé de Windows avec une installation de Node-RED
- Des connaissances basiques sur les capteurs, le stockage et la transmission de données informatiques et/ou industrielles
- Une maîtrise basique d'outils digitaux quelconques (vous n'êtes pas perdus face à des pages web avec des boutons, formulaires etc.)

## Architecture finale

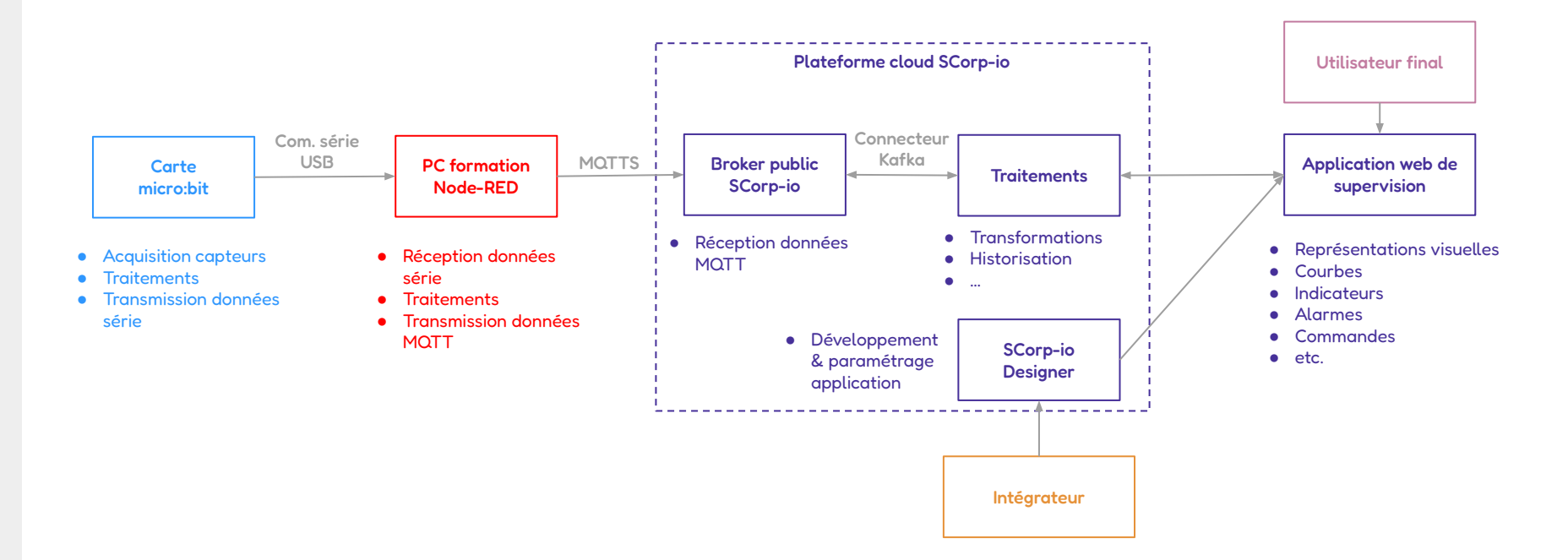

# Première partie - Carte micro:bit et Node-RED

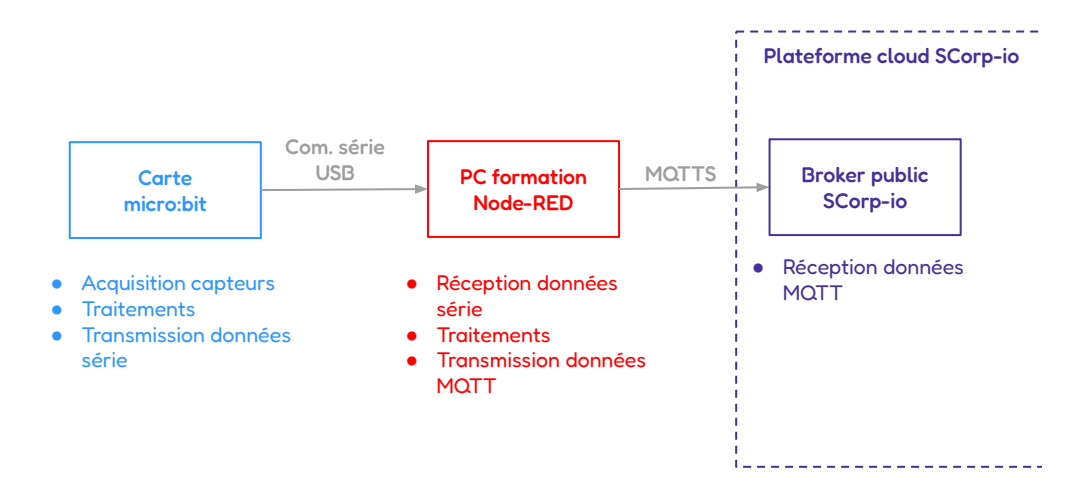

#### Objectifs

- Programmer l'envoi de données des capteurs de la carte micro:bit via une communication série sur USB
- Recevoir les données série dans Node-RED
- Traiter ces données
- Les envoyer en MQTT au broker public SCorp-io

## **Présentation de Node-RED**

Node-RED est un outil de programmation *low-code* basé sur le principe de blocs fonctionnels que l'on relie entre eux dans des *flux* 

Il est basé sur Node.js, et dispose de composants basiques (traitement de variables, communication MQTT, fonctions JavaScript, ...), auxquels s'ajoutent des composants développés par la communauté pour de nombreuses utilisations (autres protocoles de communication, interfaces avec applications spécifiques, ...)

| Node-RED     |             |                  |                       |               |                      | E Deploy                                                          | 0         |
|--------------|-------------|------------------|-----------------------|---------------|----------------------|-------------------------------------------------------------------|-----------|
| ilter nodes  | IoT Sensors | Alarms detection | Moisture meters       | Storage tanks | Lora network         | + - @ help i @ 1                                                  | γ         |
| common       |             |                  |                       |               |                      | Q. Search help                                                    |           |
|              |             |                  |                       |               |                      |                                                                   |           |
| - inject     |             |                  |                       |               |                      | La tie n                                                          |           |
| debug        |             |                  |                       |               |                      |                                                                   |           |
| complete     |             |                  |                       |               |                      | Ditte in                                                          |           |
| oatch 🖗      |             |                  |                       |               |                      | http proxy                                                        |           |
| 🔶 status 🖣   |             |                  |                       |               |                      | 1 http request                                                    |           |
| linkin       |             |                  |                       |               |                      | http response                                                     |           |
| 5 Enk cell   |             | (                | Display temperature i | n dashboard ( |                      | inject                                                            |           |
| ink dan O    |             |                  |                       |               |                      | Injects a message into a flow either                              | r manu    |
| link out     |             | MQTT temperature |                       | rage          | ore data in InfluxDB | at regular intervals. The message pu                              | ayload    |
| comment      | •           | connected        |                       |               |                      | JavaScript objects or the current tin                             | me.       |
| unction      |             |                  | If temperature is abr | ormal Ser     | nd SMS               | · ~ Outputs                                                       |           |
|              |             |                  |                       |               |                      | payload                                                           |           |
| f function 😐 |             |                  |                       | Sen           | nd email 🖂           | topic                                                             | essage    |
| C switch     |             |                  |                       |               |                      | An optional property that can be                                  | config    |
| 🗶 change 🖟   |             |                  |                       |               |                      | in the node.                                                      |           |
| range 💿      |             |                  |                       |               |                      | The Inject node can initiate a flow w                             | with a    |
| Annulate of  |             |                  |                       |               |                      | specific payload value. The default                               | payloa    |
| template     |             |                  |                       |               |                      | January 1st, 1970.                                                | lisecs    |
| delay 🖗      |             |                  |                       |               |                      | The node also supports injecting st                               | trings,   |
| trigger      |             |                  |                       |               |                      | numbers, booleans, JavaScript obje<br>flow/global context values. | ects, or  |
| ехес         |             |                  |                       |               |                      | By default, the node is triggered ma                              | anually   |
| fiter 🕕      |             |                  |                       |               |                      | clicking on its button within the edit                            | tor. It c |

Node-RED est très utile et efficace pour connecter entre eux des systèmes différents tout en effectuant des traitements personnalisés.

Quelques exemples d'utilisation :

- Récupération à intervalle régulier de la météo à l'aide de requêtes API REST sur un service en ligne et envoi automatique de commandes à un système domotique pour fermer les volets, allumer le chauffage, etc.
- Interface technique entre deux équipements aux protocoles incompatibles : automate en Modbus série et supervision en OPC-UA
- Création d'un tableau de bord pour afficher l'état d'un équipement, avec envoi de SMS/d'e-mail en cas de problème de fonctionnement

On pourrait très bien envoyer les données depuis la carte micro:bit directement en MQTT à la plateforme SCorp-io, mais :

- Les données envoyées n'auront pas forcément le bon format,
- On peut effectuer plus simplement des traitements de données et les enrichir,
- On peut combiner plusieurs sources de données grâce à Node-RED

Et surtout, cet outil mérite d'être découvert !

# Etape n°1 - Programmation de la carte micro:bit

→ Se rendre sur <u>https://makecode.microbit.org/</u> et créer un nouveau projet. Voici le programme que nous allons créer :

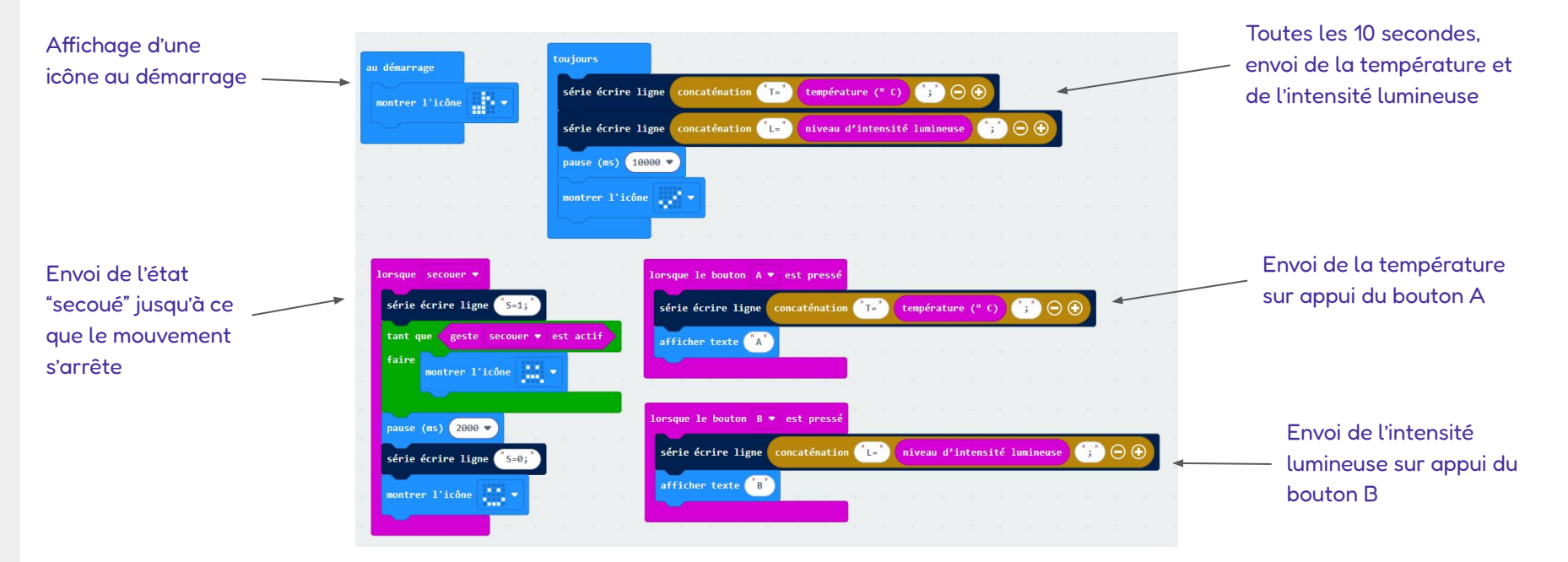

## Etape n°1 - Programmation de la carte micro:bit

Vous pouvez soit reproduire la programmation visuelle, soit copier-coller le code ci-dessous après avoir cliqué sur "Python" en haut de l'écran. Si "JavaScript" est affiché, cliquez sur la flèche à droite pour avoir accès à Python.

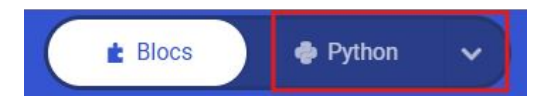

Si vous utilisez la programmation visuelle, la fonction "écrire ligne" se trouve dans le sous-menu "Avancé" > "Communication série"

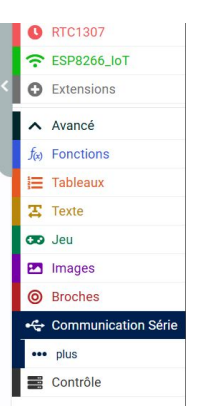

ATTENTION : Utiliser la fonction "écrire ligne", pas "écrire texte", sinon ça ne fonctionnera pas ! def on\_button\_pressed\_a():
 serial.write\_line(T=" + str(input.temperature()) +";")
 basic.show\_string(A")
input.on\_button\_pressed(Button.A, on\_button\_pressed\_a)

def on\_button\_pressed\_b():
 serial.write\_line"[L=" + str(input.light\_level()) +";")
 basic.show\_string"[B")
input.on button pressed (Button.B, on button pressed b)

def on\_gesture\_shake():
 serial.write\_line(S=1;")
 while input.is\_gesture(Gesture.SHAKE):
 basic.show\_icon(IconNames.SAD)
 basic.pause & 000)
 serial.write\_line(S=0;")
 basic.show\_icon(IconNames.HAPPY)
input.on gesture(Gesture.SHAKE, on gesture shake)

basic.show\_icon(IconNames.EIGHTH\_NOTE)

def on\_forever():
 serial.write\_line(T=" + str(input.temperature()) +";")
 serial.write\_line(T=" + str(input.light\_level()) +";")
 basic.pause(0000)
 basic.show\_icon(IconNames.YES)
basic.forever(on\_forever)

## Etape n°1 - Programmation de la carte micro:bit

- Connectez la carte micro:bit en USB à votre PC, puis transférez le programme dans la carte micro:bit.
   Attention, il faut le connecter au port de la carte micro:bit et pas celui de la carte iot:bit.
- 1. Vous pouvez télécharger le programme sous la forme d'un fichier .hex qui sera à copier/coller dans l'appareil.

|             | • C        | connect Device  | - C1 - D14, D14,  |             |                  | Testiones.         |        |      |
|-------------|------------|-----------------|-------------------|-------------|------------------|--------------------|--------|------|
|             |            |                 | Y 📮 Ce PC         | Nom         | Modifié le       | Type Taille        | Taille | ê 🛛  |
|             | <b>D</b> D | ownload as File | > 🛅 OS (C:)       | DETAILS.TXT | 22/03/2016 15:30 | Fichier TXT        |        | 1 Ko |
|             | <b>0</b> A | ide             | > 🗂 MICROBIT (D:) |             | 22/03/2016 15:30 | Microsoft Edge HTM |        | 1 Ko |
|             |            |                 | > microbit (D:)   |             |                  |                    |        |      |
| Télécharger | •••        | IOT_MQTT_HIV    | > 🐚 Réseau        |             |                  |                    |        |      |

2. Vous pouvez transférer directement le programme via votre navigateur (Chrome ou Edge, mais pas Firefox) grâce à l'option "Connect Device" ci-dessus. **Attention**, si vous procédez de cette manière, il faudra absolument couper la connexion avant d'utiliser la carte micro:bit pour ne pas perturber la communication série

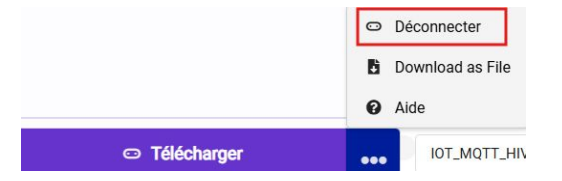

- → Node-RED est en principe déjà installé sur votre poste. Pour le lancer, ouvrez une invite/un terminal de commandes Windows en cherchant "cmd" dans la barre de recherches, ou grâce à "Exécuter" > "cmd"
- → Une fois l'invite lancée, entrez simplement "node-red" : l'outil est alors démarré. Attention, ne fermez pas cette fenêtre, sinon Node-RED s'arrêtera.
- → Enfin, ouvrez une page web et entrez l'adresse 127.0.0.1:1880 ou localhost:1880 pour ouvrir l'interface de Node-Red

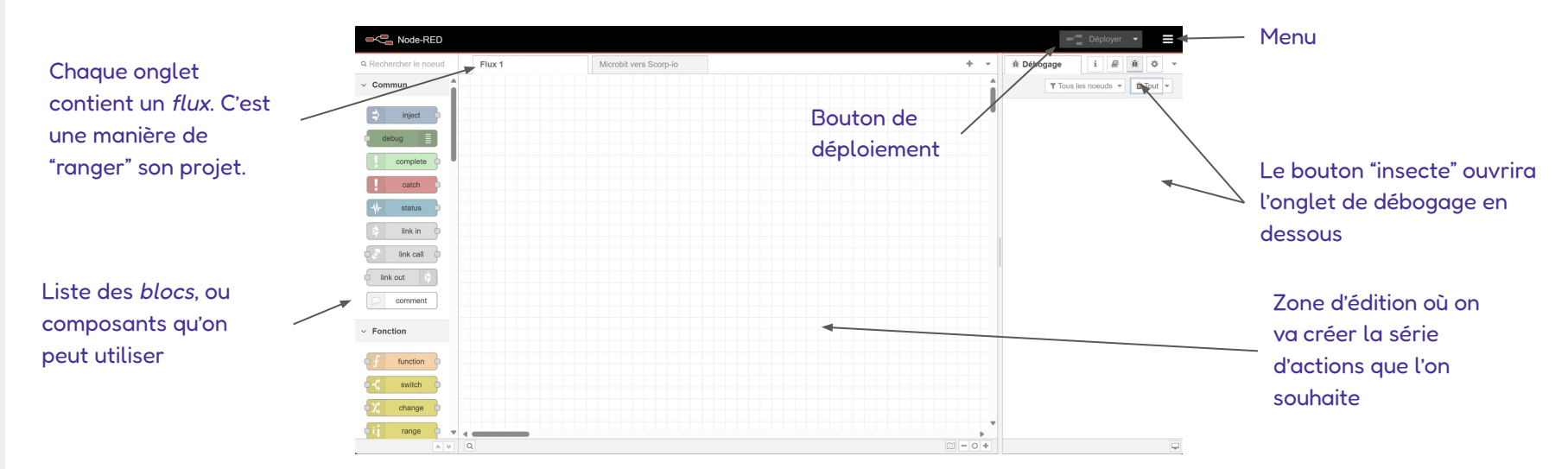

#### Création d'un premier flux

→ Pour comprendre le fonctionnement de Node-RED, nous allons créer un premier flux très simple. En glissant déposant et en liant les blocs, reproduisez le flux ci-dessous dans l'onglet qui est déjà ouvert (Flux 1) :

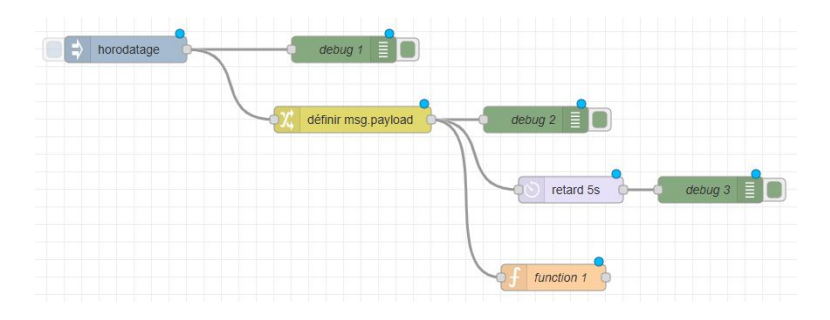

→ Double-cliquez sur "Définir msg.payload" et entrez la valeur que vous souhaitez dans l'onglet qui s'ouvre puis cliquez sur "Terminer"

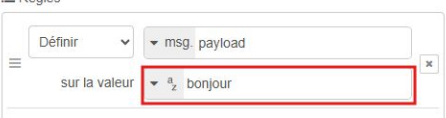

De la même manière, éditez le code JavaScript contenu dans le bloc "function 1" pour qu'il affecte la valeur de msg.payload avant de retourner msg :
 1 msg.payload = "autre message":

```
1 msg.payload = "autre message";
2 return msg;
```

#### Création d'un premier flux

Cliquez sur "Déployer" en haut à droite pour appliquer les modifications. Vous avez la possibilité de choisir le niveau de déploiement en cliquant sur la flèche à droite (tous les flux, uniquement le flux modifié, uniquement les nœuds/blocs modifiés). Vous pouvez aussi redémarrer les flux, ce qui peut être utile si certains comportements s'exécutent au démarrage des flux (ce n'est pas le cas dans notre exemple.

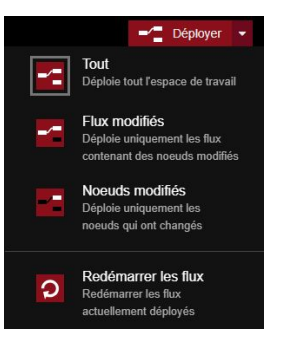

- → Une fois le déploiement terminé, vous pouvez lancer le flux en cliquant sur le bouton à gauche du nœud d'injection : celui-ci va envoyer par défaut l'horodatage actuel au nœud suivant.
- → Cliquez sur le bouton "insecte" en haut à droite pour afficher l'onglet de débogage, qui contiendra les valeurs envoyées dans chacun des blocs debug (débogage)
- → Vous devriez constater des valeurs qui correspondent au message circulant entre les blocs = la valeur de *msg.payload*, qui est éditée au cours du flux par deux méthodes différentes.

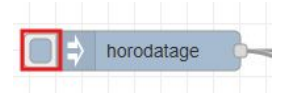

16/10/2024 14:58:26 noeud: debug 1 msg.payload : number 17290835065903 16/10/2024 14:58:26 noeud: debug 2 msg.payload : string[7]

"bonjour"

16/10/2024 14:58:26 noeud: debug 4 msg.payload : string[13]

"autre message"

16/10/2024 14:58:31 noeud: debug 3 msg.payload : string[7] "bonjour"

#### Création d'un premier flux

→ Si vous le souhaitez, vous pouvez importer et exporter des flux au format JSON depuis le menu ou bien à l'aide d'un clic droit sur un onglet ou sur des nœuds/blocs. Cela peut vous permettre de transférer un flux/projet d'une machine à l'autre, ou de le sauvegarder.

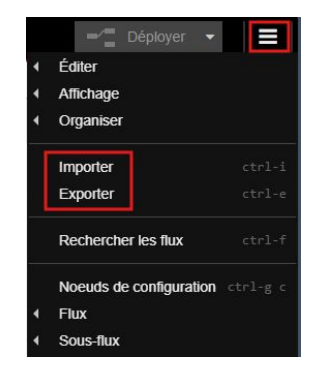

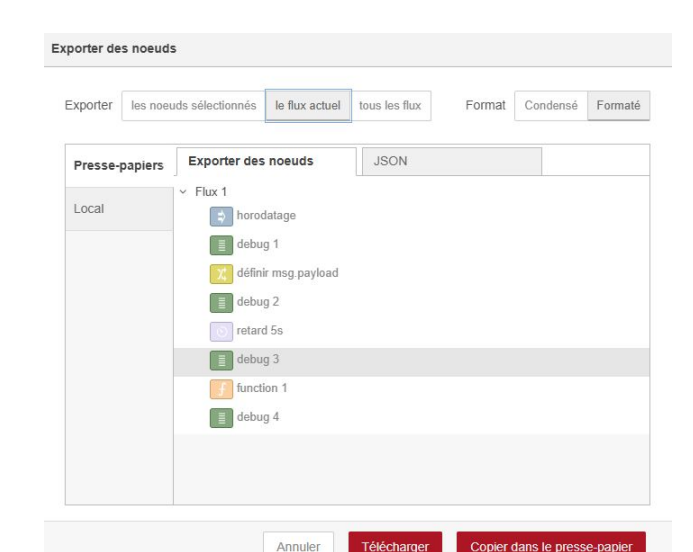

Programmation de Node-RED

#### Création du flux de communication entre la carte micro:bit et SCorp-io

- Dans un premier temps, nous allons installer un module complémentaire pour permettre la communication série. Un module est un ensemble de composants/nœuds créés par la communauté Node-RED (ce sont des *modules Node.js* spécifiques à Node-RED)
- Dans le menu, "Gérer la palette" et dans l'onglet "Installer", rechercher "serial" puis installez le module
   "node-red-node-serialport". Au bout d'un moment, le module est installé et de nouveaux nœuds sont disponibles à gauche.

| Déployer 👻              |          |               |                                                                                                   |
|-------------------------|----------|---------------|---------------------------------------------------------------------------------------------------|
| Éditer                  |          |               |                                                                                                   |
| Affichage               |          |               |                                                                                                   |
| Organiser               |          | Paramètres de | l'utilisateur                                                                                     |
| Importer                | ctrl-i   |               | Fermer                                                                                            |
| Exporter                | ctrl-e   |               | Nogude                                                                                            |
| Rechercher les fluv     | ctrl-f   | Affichage     | inistaller                                                                                        |
|                         |          | Palette       | Node-RED Community catalogue                                                                      |
| Noeuds de configuration | ctrl-g c |               | Q serial 39 / 5108 ×                                                                              |
| lux                     |          | Clavier       |                                                                                                   |
| Sous-flux<br>Groupes    |          | Environment   | ♥ node-fee-node-senaport &       Node-RED nodes to talk to serial ports       ♥ 2.0.3             |
| erer la palette         | alt-ûp   |               | R node-red-node-serialport-wildcard 2                                                             |
| Paramètres              | ctrl-,   |               | Node-RED nodes to talk to serial ports, supporting a wildcard manufacturer name           ♦ 0.7.2 |
| accourcis clavier       | 0 P      |               | 🛱 nodo rod particib portal Barrier Ct                                                             |
| Site web de Node-RED    |          |               |                                                                                                   |

ontrol

v4.0.5

#### Création du flux de communication entre la carte micro:bit et SCorp-io

- → Créez un nouveau flux en double cliquant à droite des onglets existants ou depuis "Menu" > "Flux" > "Ajouter"
- Ajoutez le bloc "serial in" puis un bloc de "debug" (débogage). Ceci permettra d'observer les messages qui arriveront sur le port série.

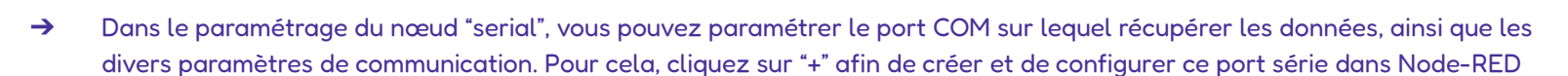

| Nom 🗣         | Nom   |   |   |
|---------------|-------|---|---|
| C Serial Port | aucun | ~ | + |

- → Paramétrez comme suit :
  - Baud rate = 115200, Data bits = 8, Parity = none, Stop bits = 1
- → Pour trouver le nom du port COM correspondant à la communication sur USB, cliquez sur la loupe à droite. Si plusieurs ports existent, il faut aller dans le gestionnaire de périphériques de Windows.

|                            |                   |          |         |           | An    | nuler |           | Ajout |
|----------------------------|-------------------|----------|---------|-----------|-------|-------|-----------|-------|
| Propriétés                 |                   |          |         |           |       |       |           | 0     |
| Nom                        | Nom               |          |         |           |       |       |           |       |
| C Serial Port              | COM8              |          |         |           |       |       |           | Q     |
| Settings                   | Baud Rate         |          | Data Bi | Data Bits |       |       | Stop Bits |       |
|                            |                   |          | 8       | ~         | None  | ~     | 1         | ~     |
|                            | DTR               | RTS      |         | CTS       | 5     | D     | SR        |       |
|                            | auto 🛩            | auto     | · ·     | a         | ito 👻 |       | auto      | ~     |
| Input                      |                   |          |         |           |       |       |           |       |
| Optionally w               | ait for a start c | haracter | of      | , th      | en    |       |           |       |
| Split input                | on the chara      | cter     | ~       | ١n        |       |       |           |       |
| and deliver                | ASCII string:     | 5        | ~       |           |       |       |           |       |
|                            |                   |          |         |           |       |       |           |       |
| <ul> <li>Output</li> </ul> |                   |          |         |           |       |       |           |       |

#### Création du flux de communication entre la carte micro:bit et SCorp-io

- Ouvrez le gestionnaire de périphériques en recherchant son nom dans la barre de recherches Windows. Vous devriez trouver le port correspondant à la connexion USB (COM8 dans l'exemple).
- > 🕳 Lecteurs de disque
- Microprogramme
- > 📲 Modems
- > 📃 Moniteurs
- > 💻 Ordinateur
- > 📓 Périphériques biométriques
- > Périphériques de sécurité
- > A Périphériques d'interface utilisateur
- Périphériques logiciels
- > bériphériques système
- > 🕴 Périphériques Universal Serial Bus
- Ports (COM et LPT)
   Périphérique série USB (COM8)
- Processeurs
- Processeurs
- Souris et autres périphériques de pointage

- Double-cliquez sur le port en question dans le gestionnaire afin d'ouvrir un pop-up de paramétrage, dans lequel il faudra entrer les mêmes paramètres de communication que ceux entrés dans Node-RED (onglet "Paramètres du port"
- → Windows pourra éventuellement vous demander de redémarrer la machine pour prendre en compte les modifications. Si c'est le cas faites-le, mais n'oubliez pas de redémarrer Node-RED une fois terminé !

| Bits par seconde : | 115200 | ~                    |
|--------------------|--------|----------------------|
| Bits de données :  | 8      | ~                    |
| Parité :           | Aucune | ~                    |
| Bits d'arrêt :     | 1      | ~                    |
| Contrôle de flux : | Aucun  | ~                    |
| Avancé             |        | Paramètres par défau |
|                    |        |                      |

OK Annuler

#### Création du flux de communication entre la carte micro:bit et SCorp-io

- Ouvrez le gestionnaire de périphériques en recherchant son nom dans la barre de recherches Windows. Vous devriez trouver le port correspondant à la connexion USB (COM8 dans l'exemple).
- > 🕳 Lecteurs de disque
- Microprogramme
- > 📲 Modems
- > 📃 Moniteurs
- > 💻 Ordinateur
- > 📓 Périphériques biométriques
- > Périphériques de sécurité
- > A Périphériques d'interface utilisateur
- > Périphériques logiciels
- > bériphériques système
- > 🕴 Périphériques Universal Serial Bus
- Ports (COM et LPT)
   Périphérique série USB (COM8)
- Processeurs
- Processeurs
- > 📗 Souris et autres périphériques de pointage

- Double-cliquez sur le port en question dans le gestionnaire afin d'ouvrir un pop-up de paramétrage, dans lequel il faudra entrer les mêmes paramètres de communication que ceux entrés dans Node-RED (onglet "Paramètres du port"
- → Windows pourra éventuellement vous demander de redémarrer la machine pour prendre en compte les modifications. Si c'est le cas faites-le, mais n'oubliez pas de redémarrer Node-RED une fois terminé !

| Bits par seconde : | 115200 | ~                    |
|--------------------|--------|----------------------|
| Bits de données :  | 8      | ~                    |
| Parité :           | Aucune | ~                    |
| Bits d'arrêt :     | 1      | ~                    |
| Contrôle de flux : | Aucun  | ~                    |
| Avancé             |        | Paramètres par défau |
|                    |        |                      |

OK

Annuler

#### Création du flux de communication entre la carte micro:bit et SCorp-io

→ Une fois le nouveau flux déployé (attention à bien visualiser le bon onglet), vous devriez voir des messages arriver et être indiqués dans la fenêtre de debug/débogage.

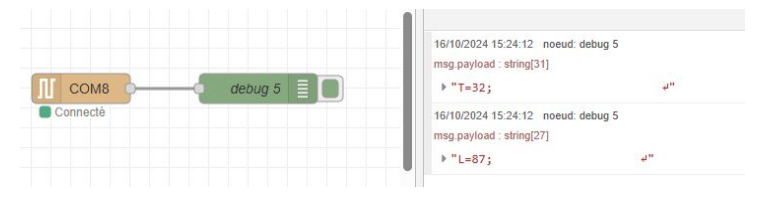

S'il y a un problème de déconnexion, vous pouvez redémarrer les flux pour tenter une nouvelle connexion depuis le menu de déploiement.

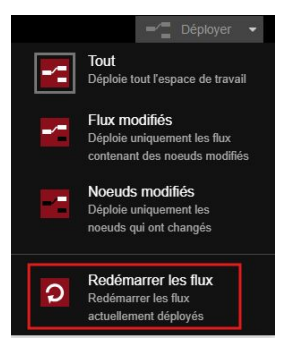

#### Création du flux de communication entre la carte micro:bit et SCorp-io

- → Les messages reçus sont bruts, et devront être traités de manière à être exploitables. Supprimez les nœuds que vous avez créés et importez le fichier "flux node red final formation.json" qui vous est fourni.
- -> Cette nouvelle version intègre l'extraction des mesures et la transmission en MQTT de ces données à la plateforme SCorp-io

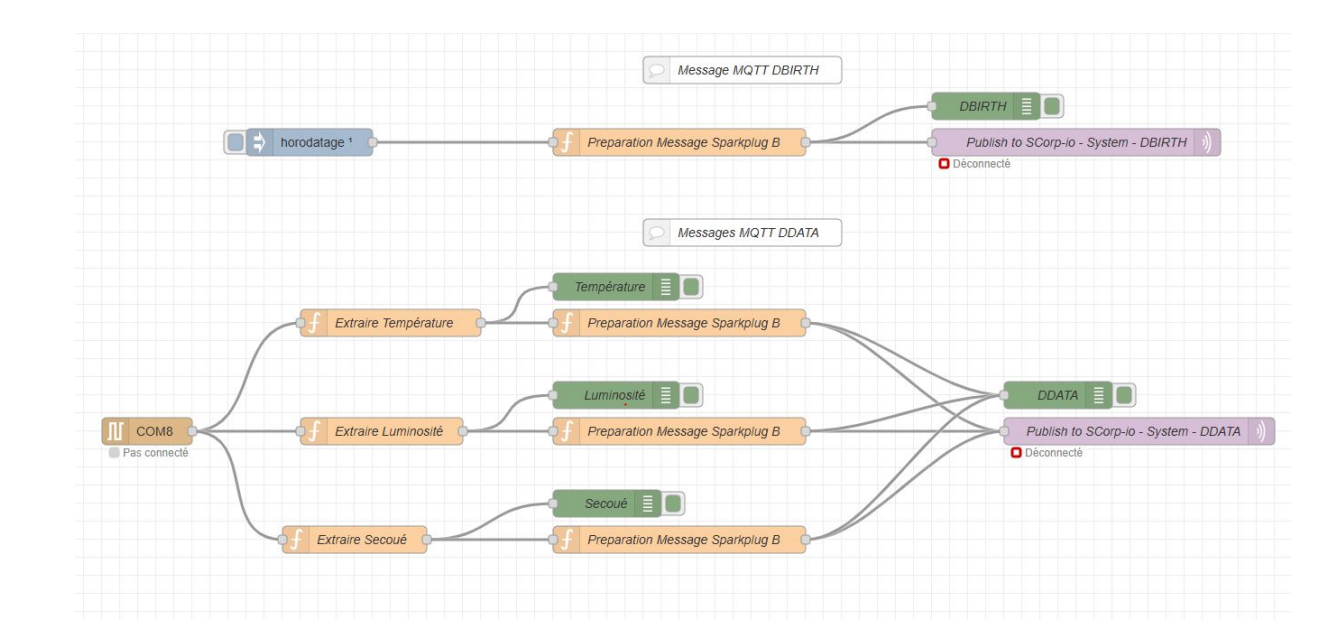

#### Le nouveau flux Node-RED

- → Vous pourrez prendre un peu de temps pour examiner ce nouveau flux, mais voici une description sommaire :
  - La partie du haut prépare un message DBIRTH MQTT à envoyer au broker public SCorp-io. Celui-ci sera envoyé au démarrage des flux Node-RED.
  - La partie du bas reçoit les messages depuis la carte micro:bit, en extrait les valeurs numériques, prépare leur transmission au format MQTT et les transmet à SCorp-io (messages DDATA).

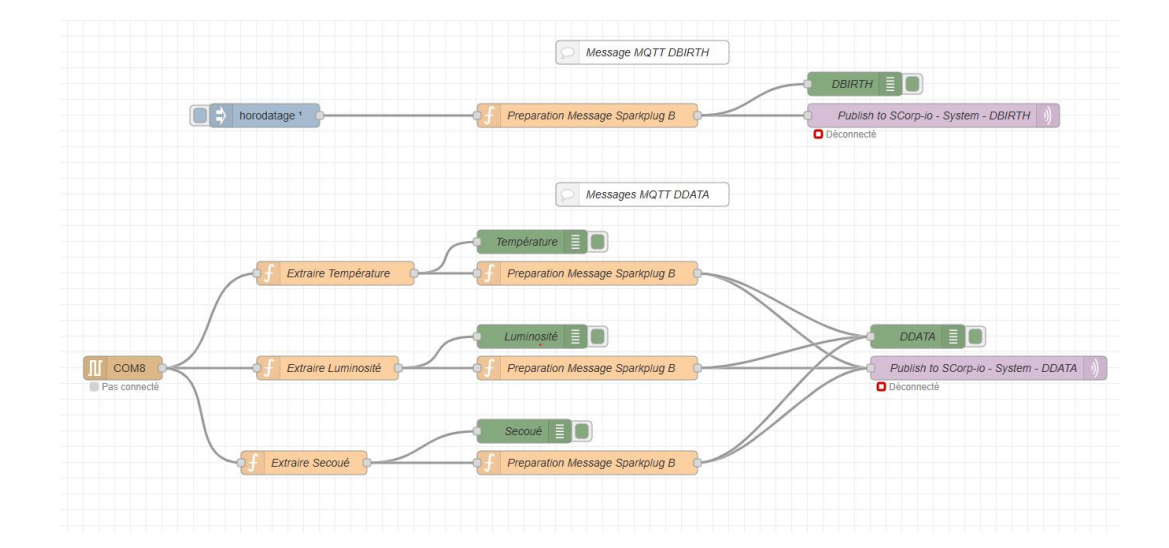

#### A faire

- → Les nœuds MQTT seront déjà préparamétrés au moment de l'import, cependant deux choses restent à faire :
  - Dans les deux nœuds MQTT, remplacer "Groupe\_Exemple" par votre nom de groupe dans le "Sujet" (1).
  - Cliquer sur le crayon (2), et entrer l'identifiant/mot de passe qui vous seront donnés dans l'onglet sécurité (à ne faire qu'une seule fois depuis l'un des deux nœuds MQTT, peu importe).

| Modifier le noe                   | ud mqtt out                                                                           |                  |                        |                               |          |
|-----------------------------------|---------------------------------------------------------------------------------------|------------------|------------------------|-------------------------------|----------|
| Supprimer                         |                                                                                       | Annuler Terminer | Propriétés             |                               | 0        |
| Propriétés                        |                                                                                       | 2 .              | Nom                    | SCorp-io public broker system |          |
| @ Serveur                         | SCorp-io public broker system                                                         | / +              | Connexion              | Sécurité                      | Messages |
| 📰 Sujet                           | mqtts/dcc03a97-ae0d-48de-acb6-95cd9bdd12b1/DBIRTH/FormationIo1/Groupe_Exemple         |                  | & Nom<br>d'utilisateur | workshopformation2            |          |
| @ QoS                             | 1 Vrale                                                                               | *                |                        |                               |          |
| Nom                               | Publish to SCorp-Io - System - DBIRTH                                                 |                  | A Mot de passe         |                               |          |
| Conseil : lais<br>définir via les | ser le sujet, le qos ou le contenu vide si vous souhaitez les<br>; propriétés du msg. |                  |                        |                               |          |

→ Une fois ces manipulations effectuées et les flux déployés, les blocs MQTT devraient indiquer "Connecté"

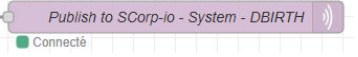

Programmation de Node-RED

## Fin de la première partie

## Architecture finale

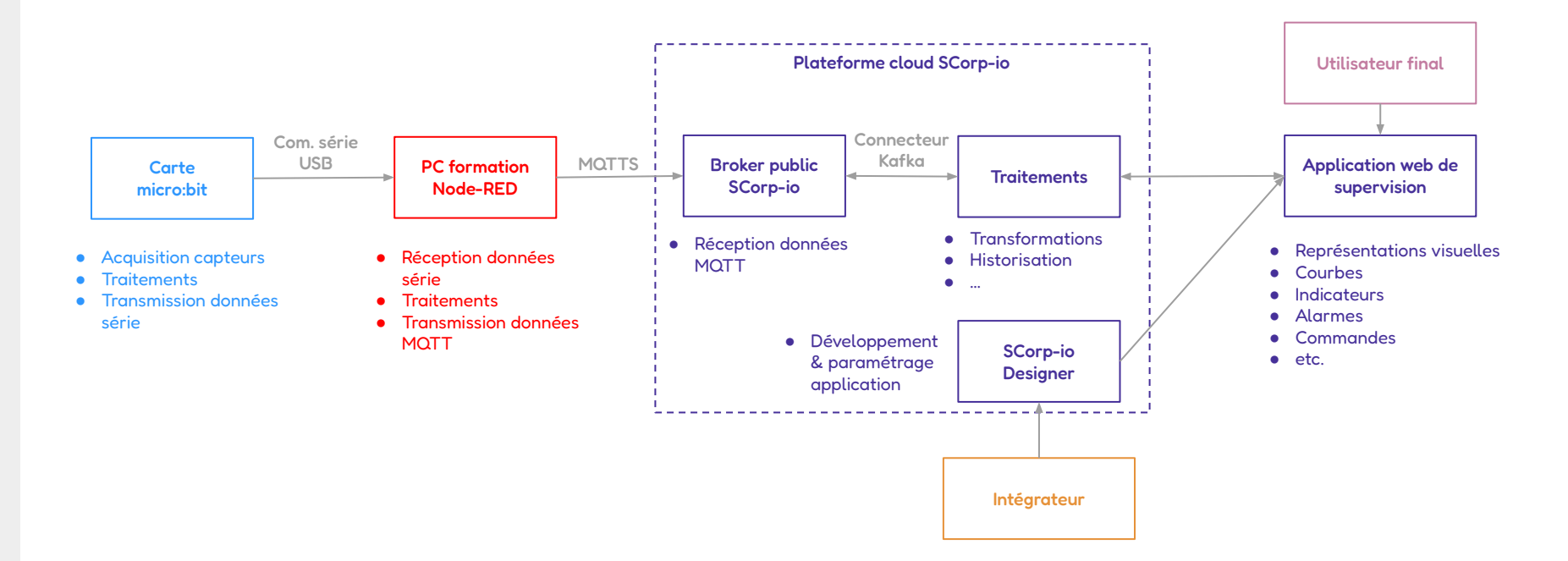

## Deuxième partie - SCorp-io

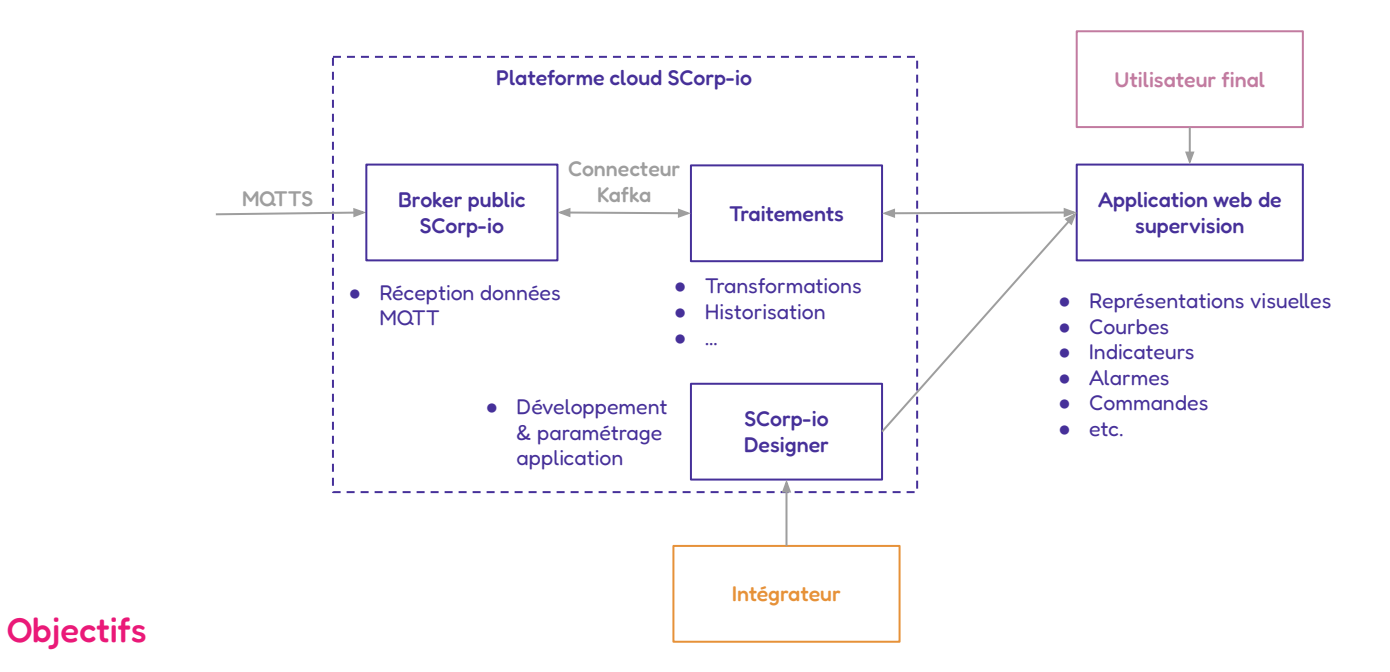

- Récupérer les données reçues en MQTT
- Créer un modèle objet et l'instancier
- Créer des contenus et un tableau de bord avec vos données

Objectifs

## SCorp-io, en deux mots

Et en trois modules

 Connecter
 Designer
 Exploiter

 Image: Connecter
 Image: Connecter
 Image: Connecter

Un module **logiciel très léger** qui permet les **échanges** entre les **automates industriels** et notre **service cloud**.

Une plateforme **cloud no-code** pour **concevoir** son application métier de **supervision industrielle**.

Une plateforme **cloud** pour **consulter** et **commander** les équipements en **temps réel**.

La première solution de SCADA as a Service !

## Acquisition des données : protocoles industriels

Module Connecter : compatible avec tous les matériels et réseaux de terrain classiques

**Plateforme SCorp-io** Le module **Connecter** permettant la liaison entre la plateforme SCorp-io et les équipements **existants.** En version Sparkplug MQTT MQTT Topic & matérielle ou logicielle en fonction des avload Definition besoins. Connexion possible en **MQTT** ou MOTT Sparkplug B directement sur la plateforme **SCorp-io** Schneider Blectric DISTECH BACnet WAGO SIEMENS [∤]wattsense MOTT Iodbus **KNX** niagara

**API** disponible pour récupérer ou envoyer des informations vers des **systèmes tiers**.

## Acquisition des données : en MQTT depuis vos systèmes

Remontée de données possible directement en MQTT sur notre Broker public

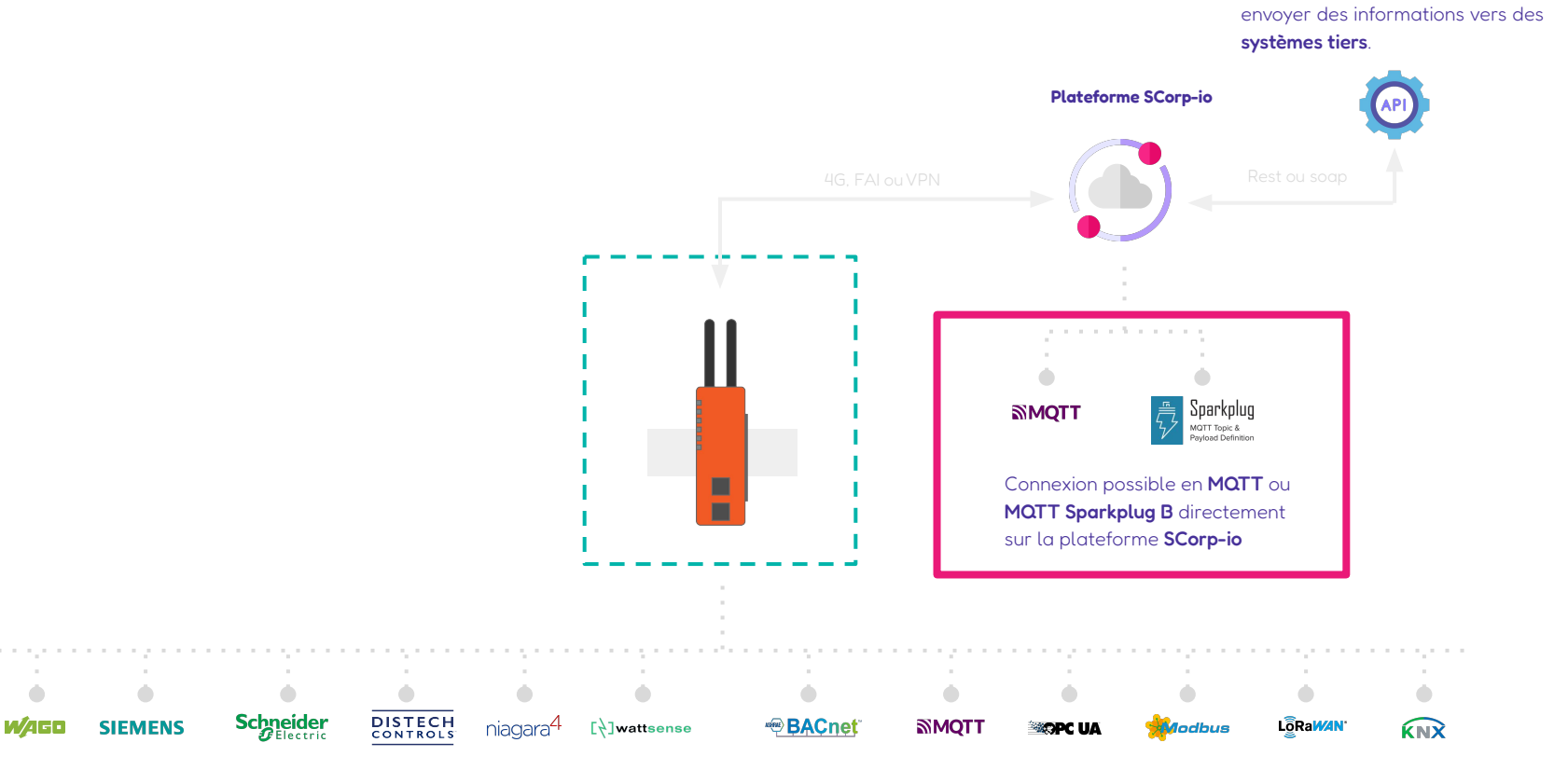

**API** disponible pour récupérer ou

Présentation de SCorp-io

## Acquisition des données : on fait aussi de l'IoT !

#### Et c'est très simple

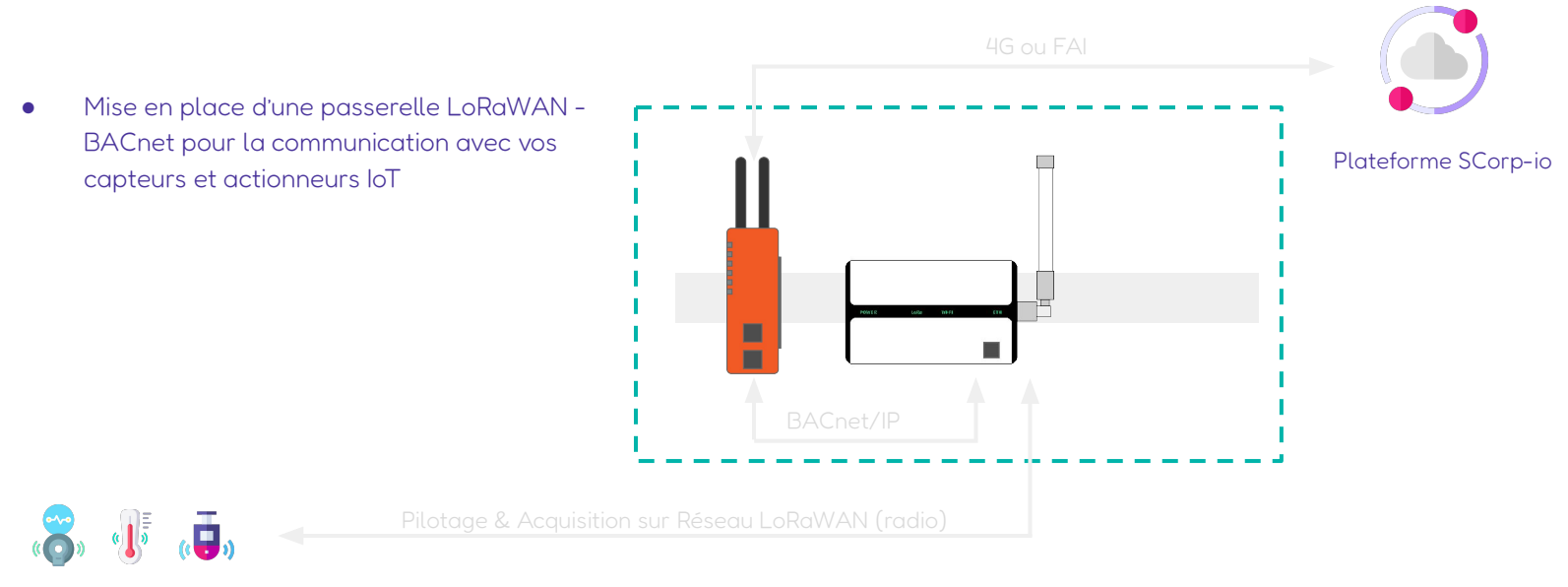

Capteurs et actionneurs IoT

LoRaWAN (Long Range Wide-area network) est un protocole de communication radio qui définit comment des équipements terminaux communiquent sans fil au travers de passerelles, constituant ainsi un réseau étendu à basse consommation (LPWAN).

### Module Designer : pour développer votre supervision en quelques clics

#### Une plateforme no-code conviviale

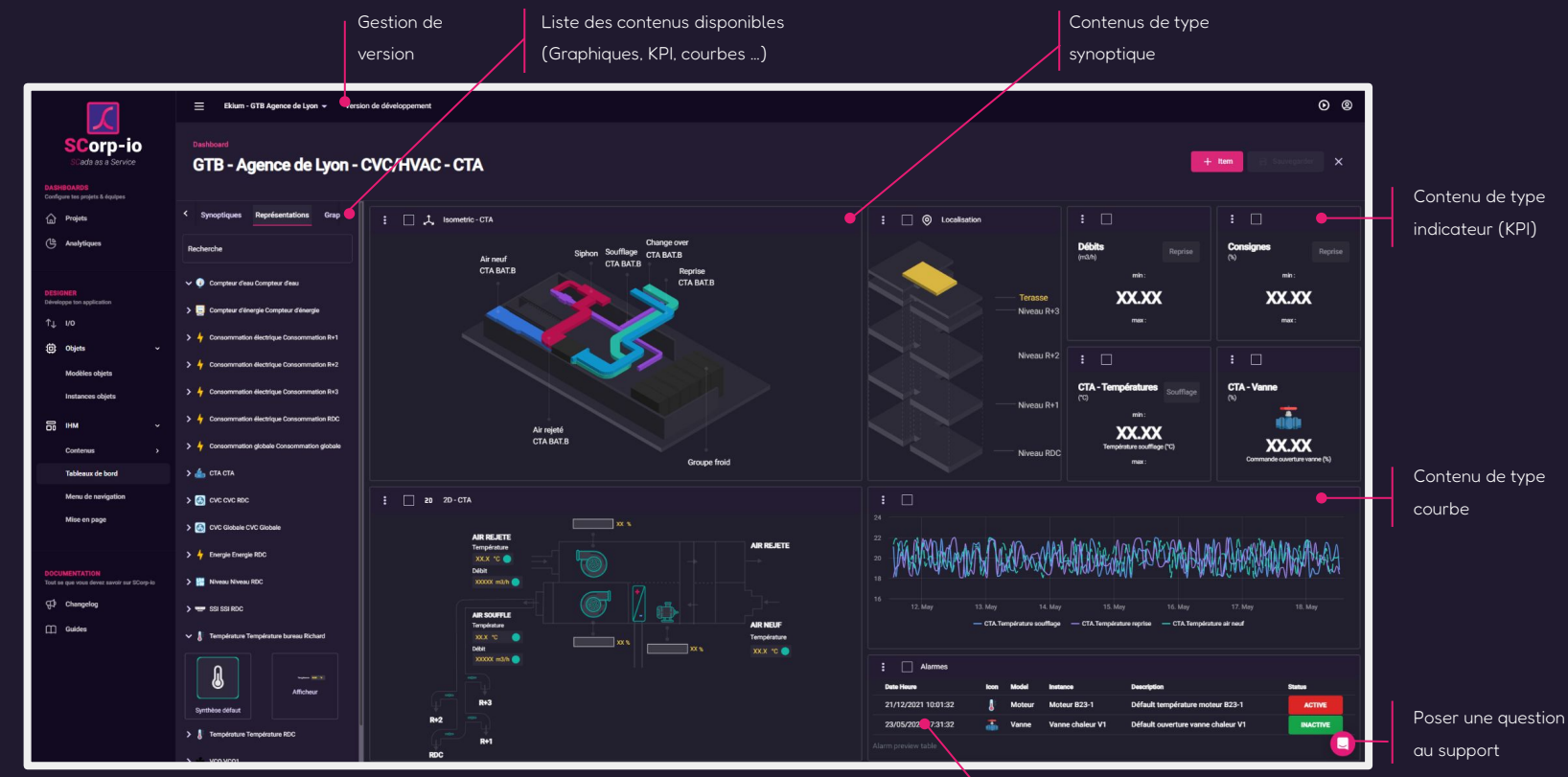

Exemple de conception d'un tableau de bord

Présentation de SCorp-io

## Module Exploiter : web, pour tout type d'appareil, accessible partout

La preuve.

### En conclusion, SCorp-io c'est

- Une plateforme de supervision industrielle et de Gestion Technique de Bâtiment (GTB)
- **Compatible** avec la grande majorité des protocoles et systèmes existants, donc permet de limiter les travaux et les coûts nécessaires à sa mise en place
- Nativement cloud, donc :
  - Idéale pour centraliser et exploiter les données de différentes sources : équipements sur le terrain, services en ligne, dans des sites distants les uns des autres etc.
  - Hébergement et stockage des données en ligne et pas sur le terrain (et en France, chez Sparwan !)
  - Interfaces possibles avec tout autre service en ligne (IA, CRM, base de données, service en ligne, ...)
- Nativement web et no-code, donc :
  - Pas besoin d'installer de logiciel, tout se fait depuis un navigateur web, du développement à l'exploitation
  - Facilité et rapidité de développement pour tous en comparaison avec les solutions historiques

## Découverte du module Designer

- → Ouvrez la page web suivante : <u>https://designer-prod.scorp-io.com/</u> et connectez-vous grâce à votre identifiant/mot de passe.
- → Vous pouvez également lancer l'exploitation pour voir l'application telle qu'elle est actuellement, avant que vous ne fassiez vos modifications

Gérer votre profil + mode sombre/clair

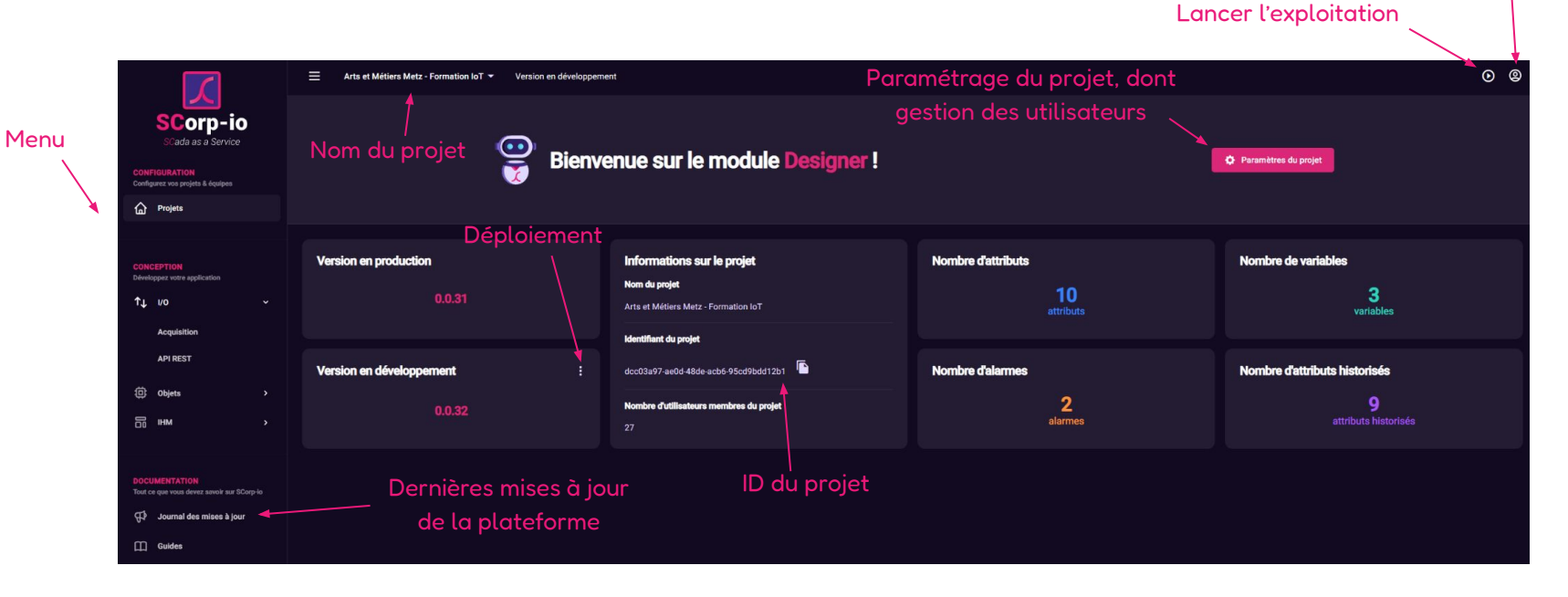

# Acquisition et remontée des données

#### Acquisition - Remontée des données

- Dans le menu I/O > Acquisition, vous retrouvez les données remontées depuis le terrain, et notamment celles qui remonteront depuis Node-RED en MQTT.
- → I/O signifie "Inputs/Outputs", ou "Entrées/Sorties". Ce sont les données qui sont lues sur le terrain (inputs) ou potentiellement écrites donc envoyées au terrain (outputs = commandes, consignes)

|                                                   | Arts et Métiers Metz - Formation IoT - Version | en développement                  |         |                                                 |
|---------------------------------------------------|------------------------------------------------|-----------------------------------|---------|-------------------------------------------------|
| SCorp-io<br>Scada as a Service                    | VO > Acquisition<br>Acquisition des données    | Choix du mode<br>de visualisation |         | C Scanner                                       |
| CONFIGURATION<br>Configurez vos projets & équipes |                                                |                                   |         | Récupération des données pour                   |
| Projets                                           | Arborescence Tableau                           |                                   |         | lesquelles un D <mark>BIRTH</mark> a été envoyé |
|                                                   | Q Filtrer les objets                           |                                   |         | Demières valeurs                                |
| CONCEPTION<br>Développez votre application        | Торіє                                          | Nom                               | Туре    | Instanció                                       |
| ↑↓ 1/o ~                                          | FormationIoT/Groupe_Exemple                    | microbit/luminosite               | Float   | -                                               |
| Acquisition                                       | FormationIoT/Groupe_Exemple                    | microbit/secoue                   | Boolean | Affichage des derpières valeurs                 |
| API REST                                          | FormationIoT/Groupe_Exemple                    | microbit/temperature              | Float   | na succe dans la tabla su (déplaisment          |
| : Objets >                                        | Ch                                             | oix du mode                       |         | nécessaire au préalable)                        |
| ынм >                                             | de                                             | visualisation                     |         |                                                 |

## Acquisition et remontée des données

- → Nous allons scanner les données remontées du terrain depuis un seul poste, car tout le monde travaille sur le même projet !
- Assurez-vous que vos flux Node-RED sont fonctionnels et que le DBIRTH a bien été envoyé au moins une fois. Si vous n'êtes pas sûrs, lancez simplement la partie haut du flux en cliquant sur la case :
- → Une fois le scan terminé, vérifiez que vos données MQTT remontent bien avec le nom de votre groupe dans le Topic/Sujet

| Topic                       | Nom                  | Туре    | Instancié |
|-----------------------------|----------------------|---------|-----------|
| FormationIoT/Groupe_Exemple | microbit/luminosite  | Float   |           |
| FormationIoT/Groupe_Exemple | microbit/secoue      | Boolean |           |
| FormationIoT/Groupe_Exemple | microbit/temperature | Float   |           |
|                             |                      |         |           |

→ Une fois présentes ici, les données sont prêtes à être utilisées dans le module Designer !

Il s'agit de types de données informatiques

| Nom du type | Description            | Taille  | Plage de valeurs / Précision   |
|-------------|------------------------|---------|--------------------------------|
| Short       | Entier court           | 16 bits | -32,768 ; 32,767               |
| Integer     | Entier                 | 32 bits | -2,147,483,648 ; 2,147,483,647 |
| Long        | Entier long            | 64 bits | - beaucoup ; + beaucoup        |
| Float       | Flottant               | 32 bits | Jusqu'à 6-7 décimales          |
| Double      | Flottant double        | 64 bits | Jusqu'à 15 décimales           |
| Boolean     | Booléen                | 1 bit   | VRAI / FAUX                    |
| String      | Chaîne de caractères   | -       | -                              |
| Byte        | Octet                  | 8 bits  | -128 ; 127                     |
| UByte       | Octet non signé        | 8 bits  | 0 ; 255                        |
| UShort      | Entier court non signé | 16 bits | 0 ; 65535                      |
| UInteger    | Entier non signé       | 32 bits | etc                            |
| ULong       | Entier long non signé  | 64 bits | etc                            |

K
### Le principe

- → Nous ne pouvons pas utiliser les données "brutes" présentes dans I/O. Il va falloir les faire passer par des instances d'objet.
- Ce concept de modèle d'objet est similaire à celui utilisé en programmation. Il permet de créer des modèles souvent correspondant à un équipement sur le terrain, et lors de l'instanciation de le répliquer autant de fois que nécessaire. Cela permet de ne pas avoir à créer à chaque fois les mêmes représentations graphiques, les mêmes calculs etc.
- → Cas concret : Sonde d'ambiance dans un musée.
  - Des sondes d'ambiance sont installées au niveau des œuvres, et mesurent la température et l'hygrométrie
  - Les exploitants du musée ont besoin de surveiller ces valeurs et doivent s'assurer pour la bonne conservation des œuvres qu'elles ne dépassent pas certaines bornes (par exemple 45% à 55% d'hygrométrie relative).
  - Modèle objet : Sonde d'ambiance
    - 2 inputs : température, hygrométrie
    - 2 alarmes : seuil bas et seuil haut hygrométrie
    - 2 paramètres : réglage du seuil hygrométrie
    - Représentations graphique de la sonde

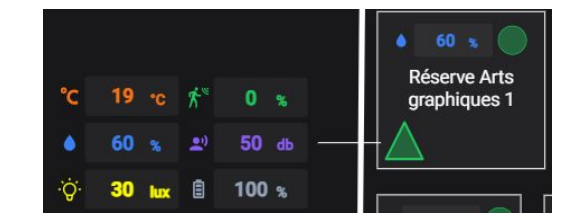

Une fois ce modèle créé, on l'instancie autant de fois qu'on a de sondes dans le musée, et tout sera déjà prêt !

### Modèles d'objet et instances Créez le vôtre

- → Dans le menu Objets > Modèles d'objets, cliquez sur le bouton "Ajouter" en haut à droite.
- → Donnez-lui un nom qui contient le nom de votre groupe, par exemple "Microbit\_groupe\_4"
- → Une fois créé, il apparaît dans la liste, et il n'y a plus qu'à l'éditer. Cliquez sur les 3 points puis sur "Editer"

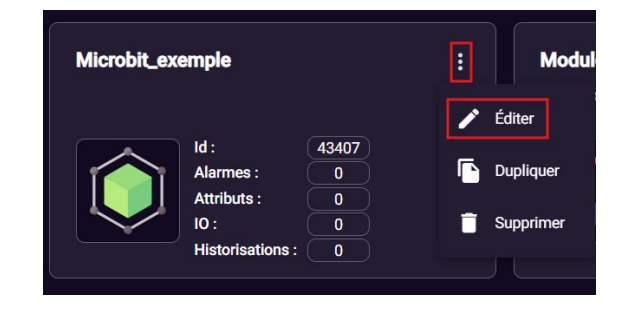

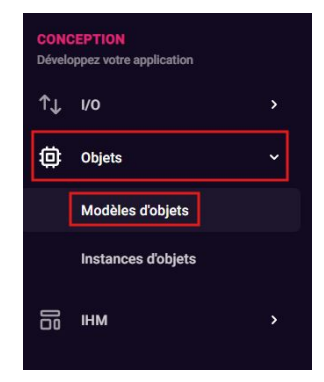

- → Un modèle objet contient des I/O : c'est là qu'on va "brancher" les variables MQTT au moment de l'instanciation.
- → Les attributs sont soit une recopie simple des I/O, soit sont calculés à partir d'I/O dans une formule (ex: alarme de dépassement de température).
- → Les attributs peuvent être des TS, TA, TC, TM, TR, ou attributs internes (voir diapo suivante)
- → Les attributs peuvent être historisés en base de données.
- Ce sont les attributs d'instances qui peuvent utilisés dans les courbes, indicateurs et représentations graphiques dans les tableaux de bord.

### Concepts utilisés : Types des I/O et des attributs

Il s'agit de types de données informatiques

| Sigle            | Signification     | Type de donnée     | Description                                                                                                    | Exemple                                                                                                    |
|------------------|-------------------|--------------------|----------------------------------------------------------------------------------------------------|----------------------------------------------------------------------------------------------------|
| TS               | TéléSignalisation | Booléen            | Remontée d'une information<br>booléenne en supervision                                                         | État d'un capteur TOR : porte<br>ouverte/fermée                                                                                       |
| ТА               | TéléAlarme        | Booléen            | Remontée d'une information<br>booléenne en supervision devant<br>déclencher une alarme                         | Défaut TOR d'un équipement :<br>Disjoncteur en défaut, détection<br>incendie, défaut de synthèse machine,<br>                         |
| тс               | TéléCommande      | Booléen            | Commande booléenne pouvant être<br>envoyée depuis la supervision                                               | Commande de marche moteur,<br>autorisation de marche ligne de<br>production, fermeture volet,                                         |
| ТМ               | TéléMesure        | Entier ou Flottant | Remontée d'un entier ou d'un flottant<br>en supervision                                                        | Mesure de capteur, consommation<br>énergétique,                                                                                       |
| TR               | TéléRéglage       | Entier ou Flottant | Réglage d'une valeur entière ou<br>flottante depuis la supervision                                             | Réglage d'une consigne de<br>température, de niveau, réglage d'un<br>mode de marche,                                                  |
| Attribut interne | -                 | -                  | Cas particulier : n'est pas échangée<br>avec le terrain. Utile uniquement du<br>point de vue de la supervision | Nom de l'instance de l'objet, calcul<br>spécifique impliquant plusieurs<br>variables, paramètre de calcul<br>spécifique à l'instance, |

### Modèles d'objet et instances Créez le vôtre

- → Dans l'onglet I/O, créez 3 I/O qui vont correspondre aux données envoyées par la carte micro:bit :
  - Luminosité de type Float
  - Température de type Float
  - Secoué de type Boolean
- → A chaque fois, faites en sorte d'historiser l'attribut qui sera créé en cliquant à droite sur "Historiser"

| Objet<br>Mo | ts > Modèles d'objets > Edition<br>odèle d'objet : Microbit_e                | exemple                                                       |                      |                |                           |  |                  |                 | × |
|-------------|------------------------------------------------------------------------------|---------------------------------------------------------------|----------------------|----------------|---------------------------|--|------------------|-----------------|---|
| G           | Informations<br>Configuration des informations basiques du<br>modèle d'objet | <b>I/O</b><br>Configuration des entrées/sorties provenant der | s équipements        |                |                           |  |                  |                 |   |
| ¢↓          | I/O<br>Configuration des entrées/sorties provenant<br>des équipements        | Libellé dio *<br>Luminosité                                   | Type d'io *<br>Input |                | Type de donnée *<br>Float |  | Recopie <b>1</b> | Historisation 0 | + |
|             |                                                                              | Libellé d'io                                                  | Type d'lo            | Type de donnée |                           |  |                  |                 |   |
| £3          | Attributs<br>Configuration des attributs personnalisés                       | Température                                                   | input                | Float          |                           |  |                  |                 |   |
| 3           | Graphiques<br>Configuration des graphiques et symboles du<br>modèle d'objet  |                                                               |                      |                |                           |  |                  |                 |   |

### Modèles d'objet et instances Créez le vôtre

- → Dans l'onglet Attributs, vous retrouvez les attributs, recopies de vos I/O, qui ont automatiquement été créés
- Vous pouvez créer d'autres attributs depuis cet onglet, comme vous le souhaitez. Par exemple, une alarme (TA) qui se déclenche si la luminosité est nulle, ou encore la température en Kelvin.

| Attributs                                 |                                                   |                  |     |
|-------------------------------------------|---------------------------------------------------|------------------|-----|
| Configuration des attributs personnalisés |                                                   |                  |     |
| Libellé d'attribut *                      | Type d'attribut                                   | Type de donnée * |     |
| Temperature_Kelvin                        | TM - lecture valeur numérique/chaîne de caractère | Float            | - + |

→ Une fois l'attribut créé, éditez-le, ce qui vous permettra de l'historiser et de créer sa formule :

| Libellé d'attribut | Type d'attribut | Type de donnée | Transformation         | Historisation |   |
|--------------------|-----------------|----------------|------------------------|---------------|---|
| Luminosité         | тм              | Float          | recopie de Luminosité  | ~             | 1 |
| Secoué             | TS              | Boolean        | recopie de Secoué      | ~             | • |
| Température        | тм              | Float          | recopie de Température | ~             | • |
| Temperature_Kelvin | тм              | Float          | personnalisée 🛕        | ×             | Ĩ |

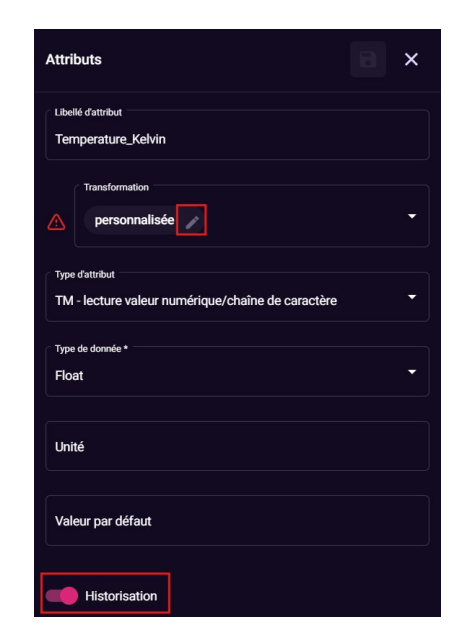

### Exemple de formules

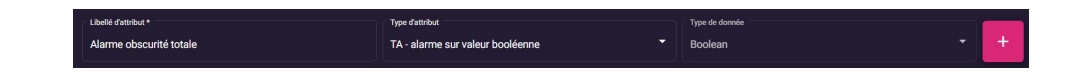

| Formule personnalisée                 | ×               |
|---------------------------------------|-----------------|
| Edition d'une formule personnalisée   |                 |
|                                       |                 |
|                                       |                 |
| romule                                |                 |
| Température 🛞 - 🛞 273.15 🛞            |                 |
|                                       |                 |
|                                       |                 |
|                                       |                 |
| Le résultat doit être de type : Float |                 |
|                                       |                 |
|                                       | Annuler Valider |

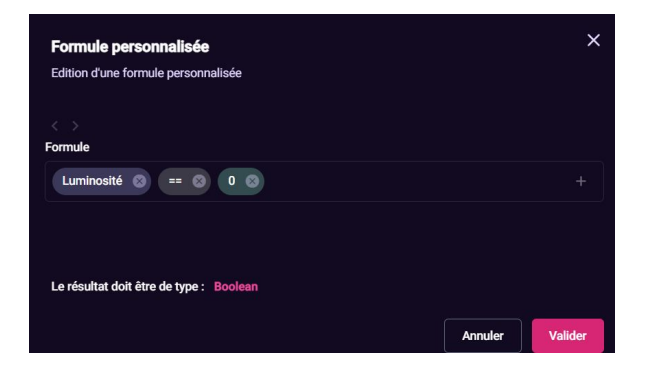

### Représentations graphiques

- → Il s'agit de représentations au format SVG de votre objet, qui peuvent être animées en fonction des attributs de celui-ci. Vous pouvez rendre des éléments visibles/invisibles, remplir des formes, changer la couleur des éléments, etc.
- → Nous n'aurons pas le temps d'en réaliser dans le cadre de cette formation. Si vous avez fini en avance, n'hésitez pas à essayer !
- → Vous pouvez examiner celle qui est présente dans le modèle "Microbit\_Exemple" pour voir à quoi cela ressemble.

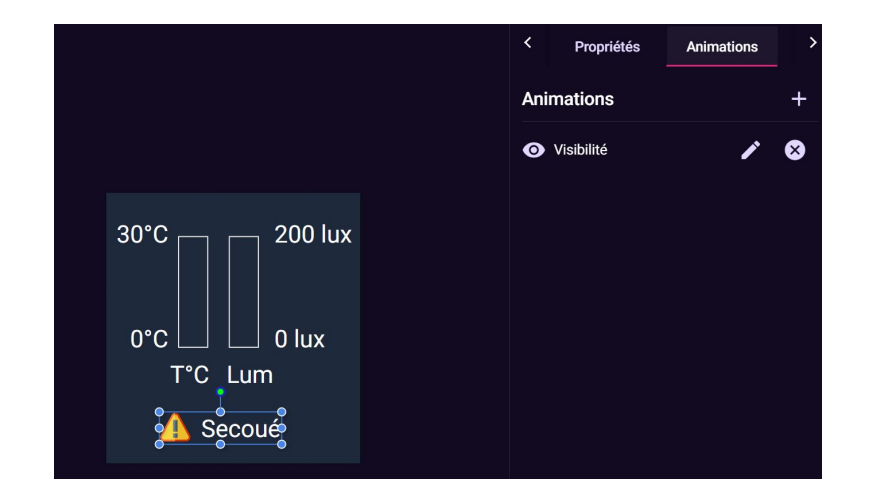

### Instanciez votre modèle d'objet

- Dans le menu Objets > Instances, vous pouvez créer autant d'instances que vous le souhaitez à partir des modèles d'objets existants.
- Créez votre instance grâce au bouton en haut à droite, donnez-lui un nom qui vous permettra de le repérer, puis remplissez chacun des champs d'I/O avec les variables qui proviennent de votre carte micro:bit (présentes dans I/O > Acquisition). Enfin, sauvegardez l'instance pour la créer.

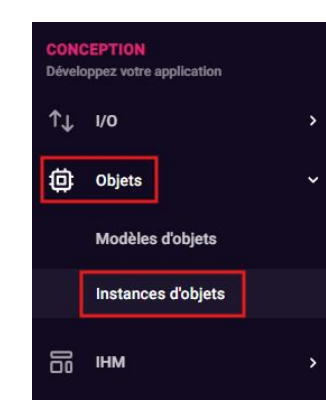

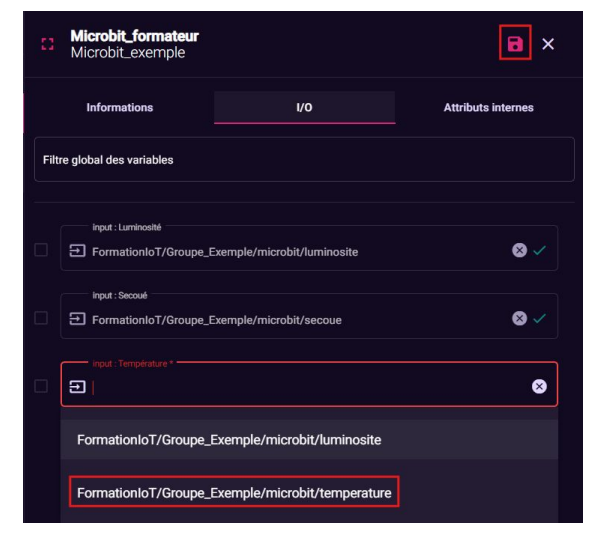

# Contenus

### Présentation

- Dans le menu IHM > Contenus, vous pouvez trouver la liste des contenus visuels qui peuvent être créés dans le module Designer
  - **Courbes** : Courbes et Histogrammes basés sur les attributs historisés
  - Indicateurs : Dernière valeur en date d'un ou plusieurs attributs
  - Timelines : frise chronologique permettant de représenter une succession d'états (marche/arrêt/défaut d'une machine par exemple)
  - **Commandes** : Pour envoyer des commandes booléennes ou écrire des consignes
  - **Synoptiques** : Utilisés pour positionner plusieurs représentations graphiques d'instances différentes sur un même dessin. Par exemple, on peut positionner les représentations de sondes de températures sur un plan des lieux.
- → Pour l'exercice, nous allons créer une courbe, un indicateur et une frise chronologique ("timeline" dans l'application)

# Courbes et graphiques

- → Dans le menu IHM > Contenus > Courbe, créez une nouvelle courbe de type "série temporelle" et donnez-lui un nom explicite.
- → Dans l'onglet "variables", allez chercher les attributs luminosité et température. Les courbes qui s'affichent à gauche ne représentent pas les vraies données. Il s'agit juste d'une représentation visuelle de votre paramétrage.
- Comme dans tout bon éditeur de courbe, de nombreux paramètres sont disponibles (couleurs, axes, libellés etc). Essayez-en quelques-uns.

|                            |                  | Sauvegarder X |
|----------------------------|------------------|---------------|
| Informations               | Variables        | Paramétrage   |
| Variables (1)              |                  | 9             |
| Microbit_formateur.Secoué  |                  |               |
| Microbit_formateur.Tempera | nture_Kelvin     |               |
| Microbit_formateur.Alarme  | obscurité totale |               |
| Microbit_formateur.Tempéra | iture            |               |

# Indicateur

- → Les indicateurs permettent d'afficher la dernière valeur en date d'une variable.
- → Dans le menu IHM > Contenus > Indicateur, créez un nouvel indicateur et donnez-lui un nom explicite.
- → Vous pouvez changer le titre affiché, puis cliquez sur "Ajouter une donnée" pour ajouter un attribut à afficher.
- Dans l'exemple ci-dessous, la luminosité a été affichée, le nombre de décimales a été mis à 0 et un sous-titre représentant l'unité a été ajouté.
- Vous pouvez ajouter d'autres données si vous le souhaitez. Vous pourrez naviguer entre elles en cliquant sur le bouton encadré dans la carte.

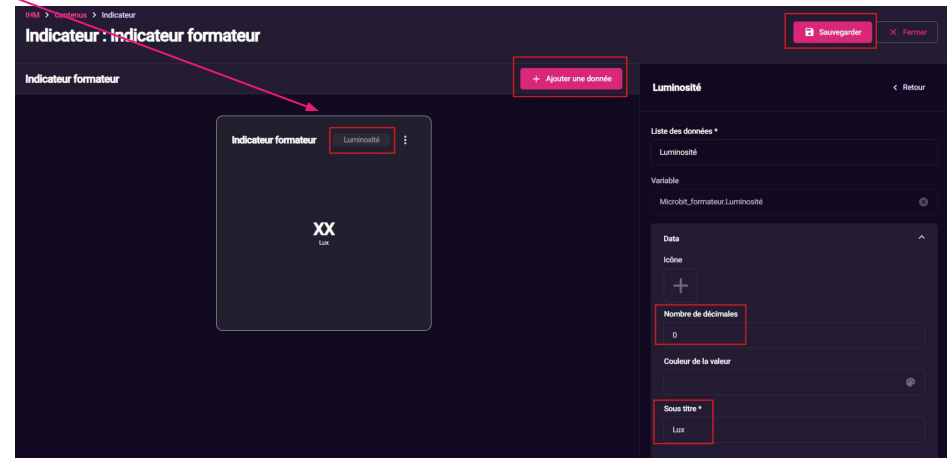

# Création d'une frise chronologique (optionnel)

- → Dans le menu IHM > Contenus > Timeline, créez une frise chronologique basée sur le booléen "secoué".
- → Essayez d'obtenir le résultat suivant :

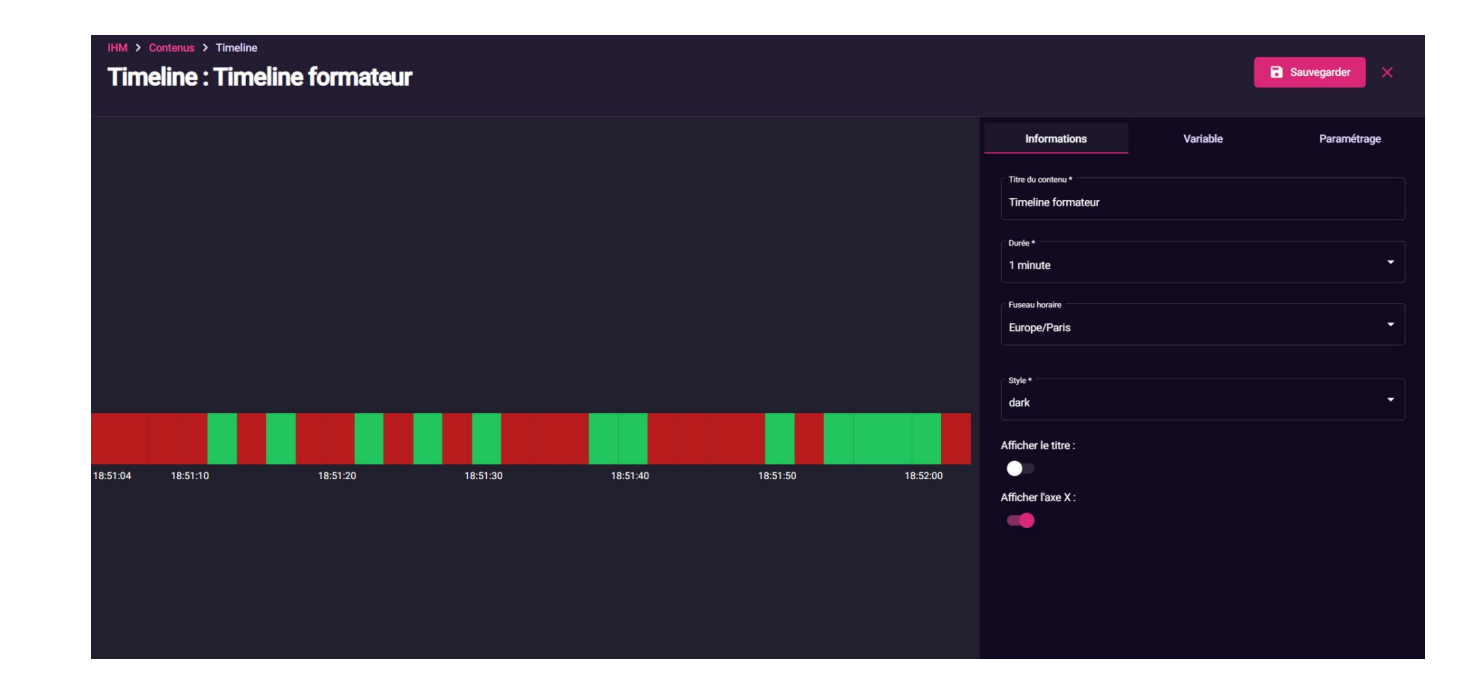

### Présentation

- → Les tableaux de bord sont les "vues" de votre application.
- → Vous pouvez définir des emplacements qui vont contenir les contenus que vous avez préparés.
- De manière à s'adapter à toute taille d'écran, y compris mobile et tablette, un système de blocs est mis en place. Le nombre de blocs ne permet pas de gérer la taille de l'écran, mais de définir avec quelle précision vous allez pouvoir placer les éléments et quelle taille relative ils ont.

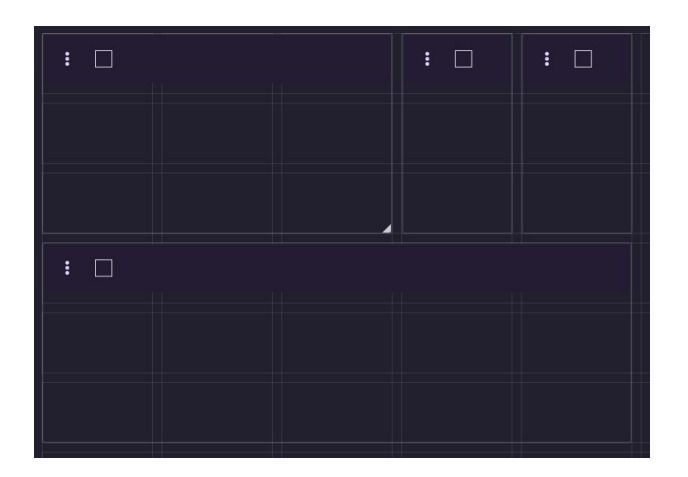

- -> Créez un tableau de bord avec le nom de votre équipe, choisissez un nombre de blocs (au moins 10 par 10), et éditez-le.
- Créez des emplacements de taille variée, et dans l'onglet "Contenu" à gauche, allez chercher vos contenus puis glissez-déposez-les dans les emplacements. Vous pouvez récupérer courbe, indicateur, frise chronologique, mais aussi une représentation de la météo actuelle (provient d'un autre modèle objet et d'une API REST) ! N'oubliez pas d'enregistrer.

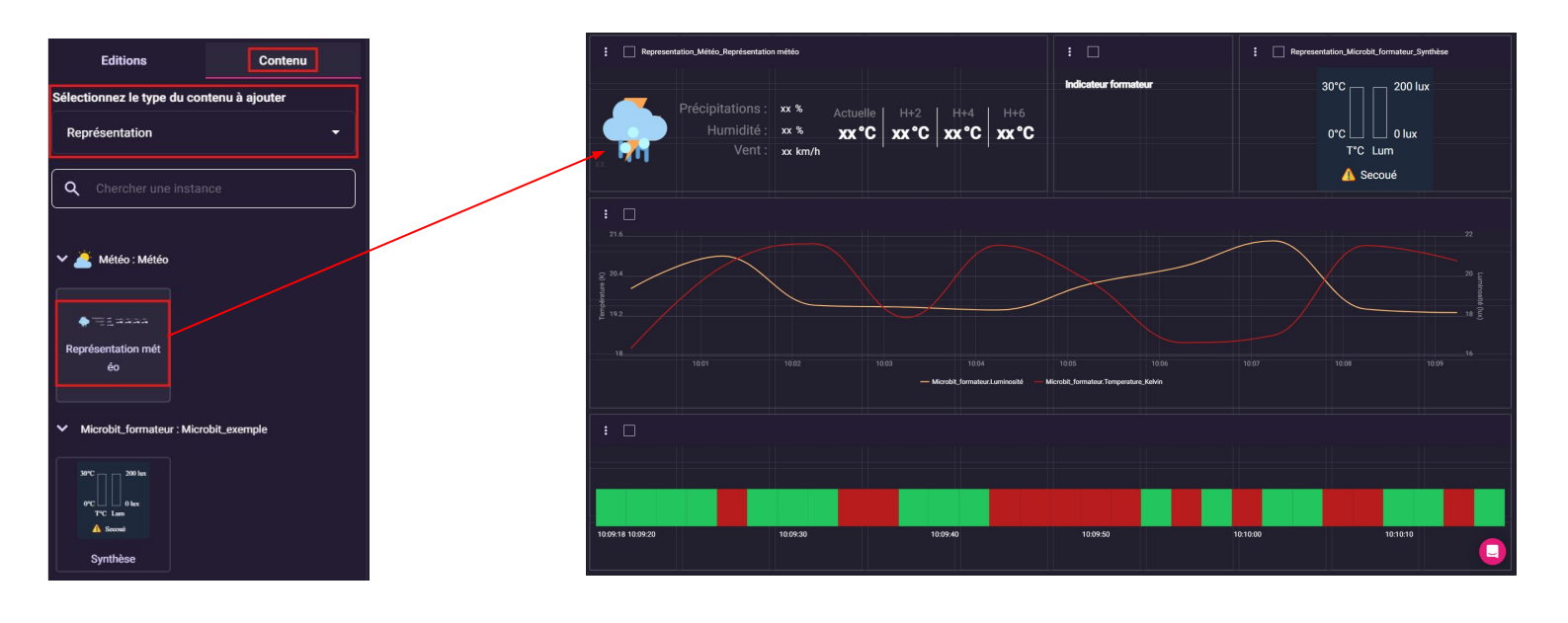

# Menu de navigation

- Afin de rendre votre tableau de bord accessible, il faut l'inclure dans le menu de navigation de l'application. Attention à ne pas l'éditer en même temps que d'autres groupes car c'est le même élément pour tout le monde !
- Dans IHM > Menu de navigation, explorez les différentes options. Vous pouvez créer des groupes, accordéons, séparateurs et éléments.
- → Groupe par groupe, ajoutez un "élément", donnez-lui un libellé qui sera affiché dans le menu, puis associez votre tableau de bord à celui-ci. Sauvegardez.

| Exemple élément              | <b>a</b> × |
|------------------------------|------------|
| Élément                      |            |
| Туре                         |            |
| Élément                      |            |
| Titre *                      |            |
| Exemple élément              |            |
| Sous-titre                   |            |
|                              |            |
| Icône                        |            |
| +                            |            |
| Lien externe                 |            |
| Tableau de bord              |            |
| Exemple tableau de bord      |            |
| Définir comme page d'accueil | •          |

# Mise en page

- → Dans IHM > Mise en page, examinez les différentes options à dispositions pour l'application. Ne modifiez pas les paramètres.
- → Vous pouvez agir sur la disposition des boutons, les couleurs utilisées, ajouter un logo, etc.
- → Il ne reste maintenant plus qu'à déployer l'application !

| IHM > Mise en page                        |                              |                     |             |
|-------------------------------------------|------------------------------|---------------------|-------------|
| Mise en page                              |                              |                     | Sauvegarder |
|                                           |                              |                     |             |
|                                           | Mise en page                 |                     |             |
| Configuration                             | SÉLÉCTION D'UNE MISE EN PAGE |                     |             |
| ♦ Paramétrage des éléments<br>spécifiques |                              |                     |             |
| Thèmes                                    |                              |                     |             |
|                                           |                              |                     |             |
| Logo<br>Sélection du logo                 |                              |                     |             |
|                                           | Vertical - classique         | Vertical - compacte |             |
|                                           |                              |                     |             |

# Déploiement

- → Le déploiement se fera sur le poste formateur, car il s'appliquera à l'ensemble des groupes. Ne lancez pas l'opération vous-même.
- Dans le menu Configuration > Projets que nous avons déjà vu, cliquez sur les trois points. Depuis ce menu, il est possible de déployer l'application ou de restaurer une version précédente (utile en cas d'erreur).
- L'opération prend un certain temps, mais une fois terminée, toutes les modifications seront reportées dans l'exploitation. Note : dans certains cas il peut être utile de recharger la page en effaçant le cache (Shift+F5 ou Ctrl+Shift+R).

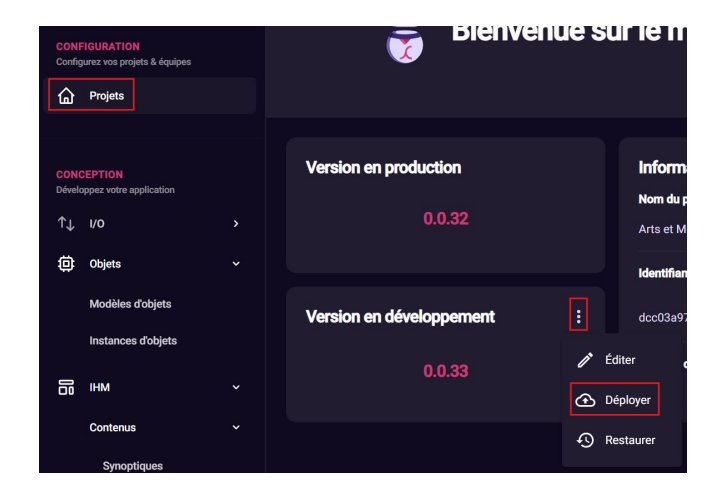

# **Exploitation**

> Pour lancer l'exploitation, cliquez sur le bouton "lecture" en haut à droite de n'importe quelle page du module Designer.

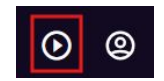

Naviguez dans le menu jusqu'à votre tableau de bord et faites varier les paramètres de la carte micro:bit pour en observer l'effet. Attention, les courbes et les frises chronologiques ne s'actualisent pas automatiquement. Actualisez votre page web si vous souhaitez les rafraîchir.

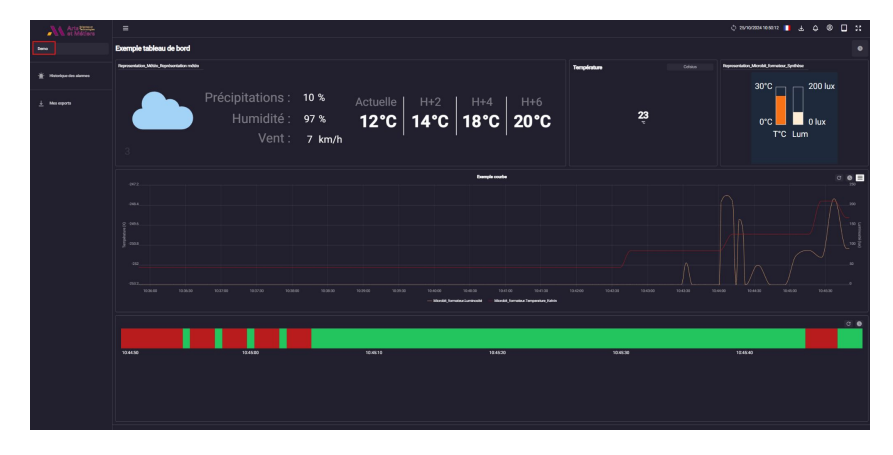

# Fin du tutoriel - Vos questions

- → Vous avez maintenant vu les éléments basiques qui vous permettent de créer une application avec SCorp-io.
- → N'hésitez pas à examiner les autres options qu'offre la plateforme !
- → N'hésitez pas non plus à nous poser toutes vos questions...
- A la fin de ce diaporama, vous trouverez des annexes contenant des informations plus détaillées sur certains éléments.

# CaMéX-IA : vos projets avec SCorp-io

SCorp-io peut vous permettre :

- De centraliser les données de sources très diverses pour ensuite l'exporter, l'exploiter ou la transmettre automatiquement,
- De créer des tableaux de bord vous permettant de mieux suivre le fonctionnement de vos systèmes (fonctionnement, maintenance, consommations énergétiques, ...)
- D'interconnecter vos équipements à des services ou systèmes tiers (IA notamment),
- De servir d'outil de formation à la supervision industrielle,
- etc.

De nombreuses fonctionnalités existent ou sont en cours de développement !

N'hésitez donc pas à nous poser des questions et à nous parler de vos besoins et même de votre métier en général, nous pouvons réfléchir ensemble à ce qu'il est possible de faire !

### Pour nous contacter

Nous contacter

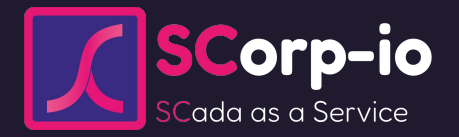

Maxime BLASZYK

<u>maxime.blaszyk@scorp-io.com</u>

07 44 40 90 73

Jean-Romain BARDET

<u>ieanromain.bardet@scorp-io.com</u>

06 85 11 54 98

Merci!

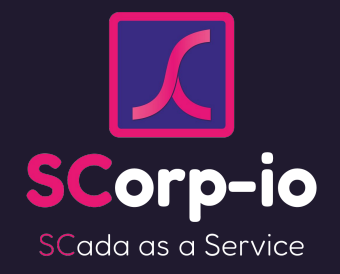

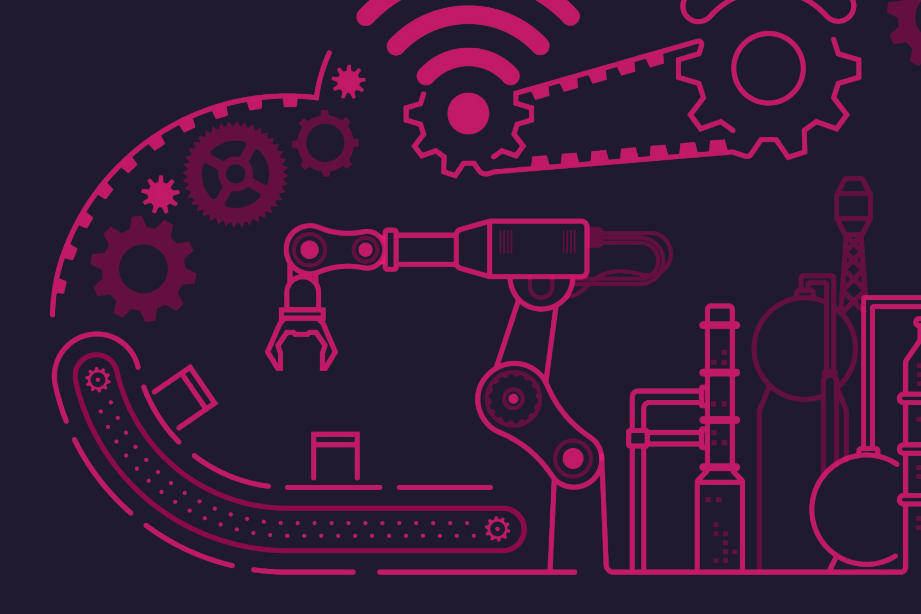

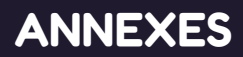

### Acquisition des données : le module Connecter

Associer le module à un projet préalablement créé

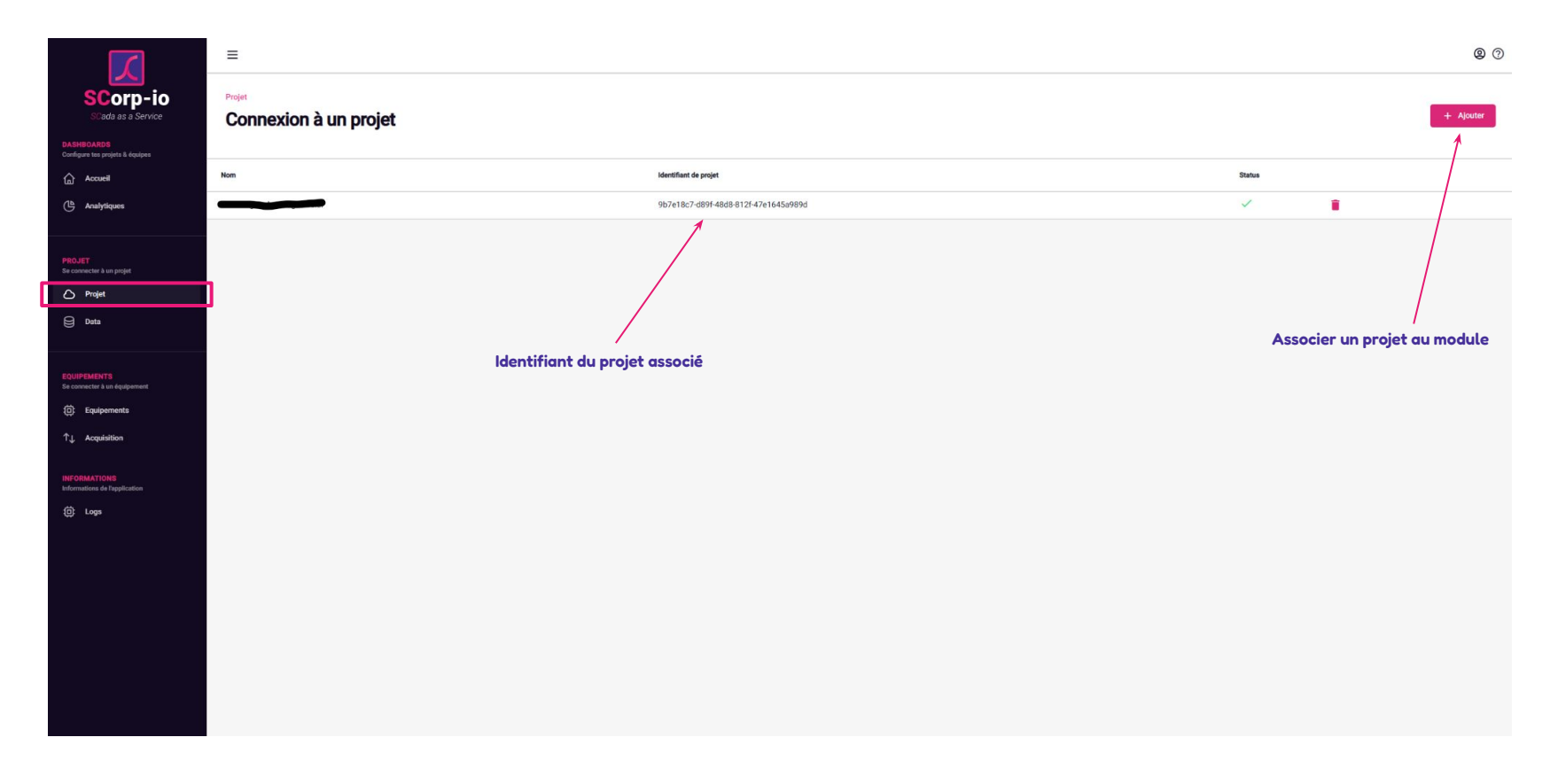

# Acquisition des données : le module Connecter

#### Ajout de variables et de données

#### Formulaire de création d'une nouvelle

connexion (exemple : BACnet)

|                                                                                  | =                          |                   |               |                            |         |               |           |            | /                                                                                                    |                                                                                                    | <b>@</b> ⑦                                                               |
|----------------------------------------------------------------------------------|----------------------------|-------------------|---------------|----------------------------|---------|---------------|-----------|------------|----------------------------------------------------------------------------------------------------|----------------------------------------------------------------------------------------------------|--------------------------------------------------------------------------|
| SCorp-io<br>Scada as a Service<br>DASHEOARDS<br>Configure the projets & deployes | Equipements<br>Connexion à | un équipement     | t             |                            |         |               |           |            |                                                                                                    |                                                                                                    |                                                                          |
| ☆ Accueil                                                                        | Nom Hos                    | st                | Port          | Variation tolérée en %     | Status  | Engagement    |           |            | Connexion à un équipement                                                                                       |                                                                                                    | â a ×                                                                    |
| Analytiques                                                                      | BACnet 192                 | 2.168.1.255       | 47808         | 3                          | ~       | ~             | 1         |            |                                                                                                    |                                                                                                    |                                                                          |
|                                                                                  |                            |                   |               | 0                          | Θ       | 2             | 1         | •          | Informations                                                                                                    | Securité                                                                                                    | Paramétrages                                                             |
| PROJET<br>Se connecter à un projet                                               |                            | $\langle \rangle$ | <b>`</b>      |                            |         |               |           |            | Type du module :                                                                                                |                                                                                                    |                                                                          |
| 🛆 Projet                                                                         |                            |                   | $\backslash$  |                            |         |               |           |            | Bacnet                                                                                                    |                                                                                                    | •                                                                        |
| Data                                                                             |                            |                   |               |                            |         |               |           |            | Nom                                                                                                    |                                                                                                    |                                                                          |
|                                                                                  |                            | Conneyion         | \<br>معينية م | nont ovictanto             |         |               |           |            |                                                                                                    |                                                                                                    |                                                                          |
| EQUIPEMENTS<br>Se connecter à un équipement                                      |                            | Connexion         | requiper      | nent existante             |         |               |           |            | Broadcast IP                                                                                                    |                                                                                                    |                                                                          |
| Equipements                                                                      | ]                          |                   |               |                            |         |               |           |            | Port                                                                                                    |                                                                                                    |                                                                          |
| ↑↓ Acquisition                                                                   |                            |                   |               |                            |         |               |           |            | 47808                                                                                                    |                                                                                                    |                                                                          |
| INFORMATIONS<br>Informations de l'application                                    |                            |                   |               |                            |         |               |           |            | Attention, la modification global du variables. Pour les variables exista<br>unitaire est prise en compte imméd | seuil de variation toléré ne sera prise<br>ntes, un redémarrage du module Conn<br>liatement (page d'acquisition). | en compte que pour les nouvelles<br>ecté est nécessaire. La modification |
| ② Logs                                                                           |                            | Param             | étrage d      | le la variation tolérée pa | r défau | t : en dessou | s de n% ( | de         | Variation tolérée en % *                                                                                        |                                                                                                    |                                                                          |
|                                                                                  |                            | variati           | ion, la no    | ouvelle valeur ne sera pa  | s remoi | ntée. Ceci pe | ut perme  | ttre de    | <br>Identifiant du device *                                                                                     |                                                                                                    |                                                                          |
|                                                                                  |                            | limiter           | la quan       | tité de données à transm   | ettre.  |               | -         |            |                                                                                                    |                                                                                                    |                                                                          |
|                                                                                  |                            | Ceci n'           | 'est au'u     | ne valeur par défaut. cet  | te vale | ur reste para | imétrable | e variable |                                                                                                    |                                                                                                    |                                                                          |
|                                                                                  |                            | par va            | riable        | ,                          |         |               |           |            |                                                                                                    |                                                                                                    |                                                                          |
|                                                                                  |                            | Par ve            |               |                            |         |               |           |            |                                                                                                    |                                                                                                    |                                                                          |

## Acquisition des données : le module Connecter

#### Ajout de variables terrain : exemple

Formulaire de création d'une nouvelle variable :

### exemple du BACnet avec browsing

|                                    | =                                 |                                                 |                     |                       |                  |          |                                                                                 | <b>9</b> ⑦           |
|------------------------------------|-----------------------------------|-------------------------------------------------|---------------------|-----------------------|------------------|----------|---------------------------------------------------------------------------------|----------------------|
| SCorp-io<br>Scada as a Service     | Acquisition<br>Editer les données | s d'acquisition                                 | données déjà aj     | outées                |                  |          | Ajout de la / des var                                                           | iables sélectionnées |
| Accueil                            | Nom du device                     | Nom variable                                    | Type de la variable | Variation tolérée (%) | Lecture/écriture | Priorité | Edition des données                                                             | ×                    |
| Analytiques                        | X BACnet                          |                                                 |                     |                       |                  |          | Projet : Crédit Agricole - Siége social                                         |                      |
|                                    | AS_01                             | /B_01'A_01'Ahu'Ccl'ChwDmd/present-value         | Binary              | / 3                   | Lecture seule    | 1        | Connexion :                                                                     |                      |
| PROJET<br>Se connecter à un projet | AS_01                             | /B_01'A_01'Ahu'Ccl'FrPrtMon/present-value       | Binary              | 1 3                   | Lecture seule    | 1        | BACnet                                                                          |                      |
| Projet                             | AS_01                             | /B_01'A_01'Ahu'Ccl'Vlv'Pos/present-value        | Float               | 1 3                   | Lecture seule    | 1        | Veuillez enregistrer of annuler vos modifications avant de changer de connexion |                      |
| Data Data                          | AS_01                             | /B_01'A_01'Ahu'CmdCTA'CmdAhu(1)/present-value   | Binary              | 1 3                   | Lecture seule    | 1        | BACnet + Ajouter                                                                | Exporter             |
|                                    | AS_01                             | /B_01'A_01'Ahu'CmdCTA'ManSwi/present-value      | Binary              | 1 3                   | Lecture seule    | 1        | > _ AS_02                                                                       | i                    |
| Se connecter à un équipement       | AS_01                             | /B_01'A_01'Ahu'CmdCTA'0pModMan/present-value    | Binary              | 1 3                   | Lecture seule    | 1        | <ul> <li>AS_03</li> <li>AS_04</li> </ul>                                        |                      |
| ↑↓ Acquisition                     | AS_01                             | /B_01'A_01'Ahu'DmpEx'DmpRc/present-value        | Float               | 1 3                   | Lecture seule    | 1        | CTA Foyer                                                                       |                      |
| INFORMATIONS                       | AS_01                             | /B_01'A_01'Ahu'DmpOa'CmdDmpOa/present-value     | Binary              | 1 3                   | Lecture seule    | 1        | > _ Acquittement Sélection de la co                                             | onnexion sur         |
| Informations de l'application      | AS_01                             | /B_01'A_01'Ahu'DmpOa'FbOpnd/present-value       | Binary              | 1 3                   | Lecture seule    | 1        | AutorisationFreeCooling     Laquelle lire/écrin                                 | re la donnée         |
| <u> </u>                           | AS_01                             | /B_01'A_01'Ahu'DmpOa'PosMon(Clsd)/present-value | Binary              | 1 3                   | Lecture seule    | 1        | AutorisationMarcheVmc     diapo précédent                                       | e)                   |
|                                    | AS_01                             | /B_01'A_01'Ahu'DmpOa'PosMon(Opnd)/present-value | Binary              | 1 3                   | Lecture seule    | 1        | BandeMorteConsigneSoufflage                                                     |                      |
|                                    | AS_01                             | /B_01'A_01'Ahu'Fan'Cmd/present-value            | Binary              | 1 3                   | Lecture seule    | 1        | CmCentraleAir                                                                   |                      |
|                                    | AS_01                             | /B_01'A_01'Ahu'Fan'DiffPMon/present-value       | Binary              | 1 3                   | Lecture seule    | 1        | object-name CmCentraleAir (String)                                              |                      |
|                                    | AS_01                             | /B_01'A_01'Ahu'Fan'Flt/present-value            | Binary              | 1 3                   | Lecture seule    | 1        | present-value active (Binary)                                                   |                      |
|                                    | AS_01                             | /B_01'A_01'Ahu'FilEx'FilDet/present-value       | Binary              | 1 3                   | Lecture seule    | 1        | CmCentraleAir     CmEtage1BatterieElec                                          |                      |
|                                    | AS_01                             | /B_01'A_01'Ahu'FilOa'FilDet/present-value       | Binary              | 1 3                   | Lecture seule    | 1        | >                                                                               |                      |

### Scan des I/O depuis le module Designer

#### Les données s'ajoutent automatiquement en fonction des variables paramétrées dans le module Connecter

• @ Ξ Supervision GTB SCorp-io - Version de développement SCorp-io 1/0 Configuration des données Tableau Arborescence Récapitulatif des versions Liste des données déjà scannées Status Topic Туре 302 BACnet/AS\_01 /B\_01'A\_01'Ahu'Ccll'ChwDmd/present-value Boolean ↑↓ 1/0 0.0.62 302 BACnet/AS\_01 /B\_01'A\_01'Ahu'Ccl'FrPrtMon/present-value Boolean D Objets 0.0.61 302 BACnet/AS\_01 Modèles objets Х Scanner BACnet/AS 01 Boolean Instances d'obiets Scanner une nouvelle configuration Version sélectionnée BACnet/AS\_01 Boolean П ІНМ A Voulez-vous forcer un rafraichissement global des variables de votre projet ? Cela aura pour effet l'ajout et la suppression des variables tel que paramétré dans votre module Connecter. BACnet/AS 01 loolean BACnet/AS\_01 Float Forcer une nouvelle configuration 0.0.63 BACnet/AS\_01 Boolean Changelog Scanner BACnet/AS 01 Guides BACnet/AS\_01 /B\_01'A\_01'Ahu'DmpOa'PosMon(Clsd)/present-value Boolean BACnet/AS\_01 /B\_01'A\_01'Ahu'DmpOa'PosMon(Opnd)/present-value Boolean Si coché : efface tout et lit depuis le début. BACnet/AS\_01 /B\_01'A\_01'Ahu'Fan'Cmd/present-value Boolean Status Si non coché : ne rajoute que ce qui manque. BACnet/AS\_01 /B\_01'A\_01'Ahu'Fan'DiffPMon/present-value Boolean BACnet/AS\_01 /B\_01'A\_01'Ahu'Fan'Flt/present-value Boolean BACnet/AS\_01 /B\_01'A\_01'Ahu'FilEx'FilDet/present-value En développement BACnet/AS\_01 /B\_01'A\_01'Ahu'FilOa'FilDet/present-value Boolean BACnet/AS\_01 /B 01'A 01'Ahu'FltCCf/present-value Boolean /B\_01'A\_01'Ahu'Hcl'CmdEtg/present-value BACnet/AS\_01

Lancer un scan : le pop-up s'affiche

Scan des I/O

#### Menu Objets > Modèles objets

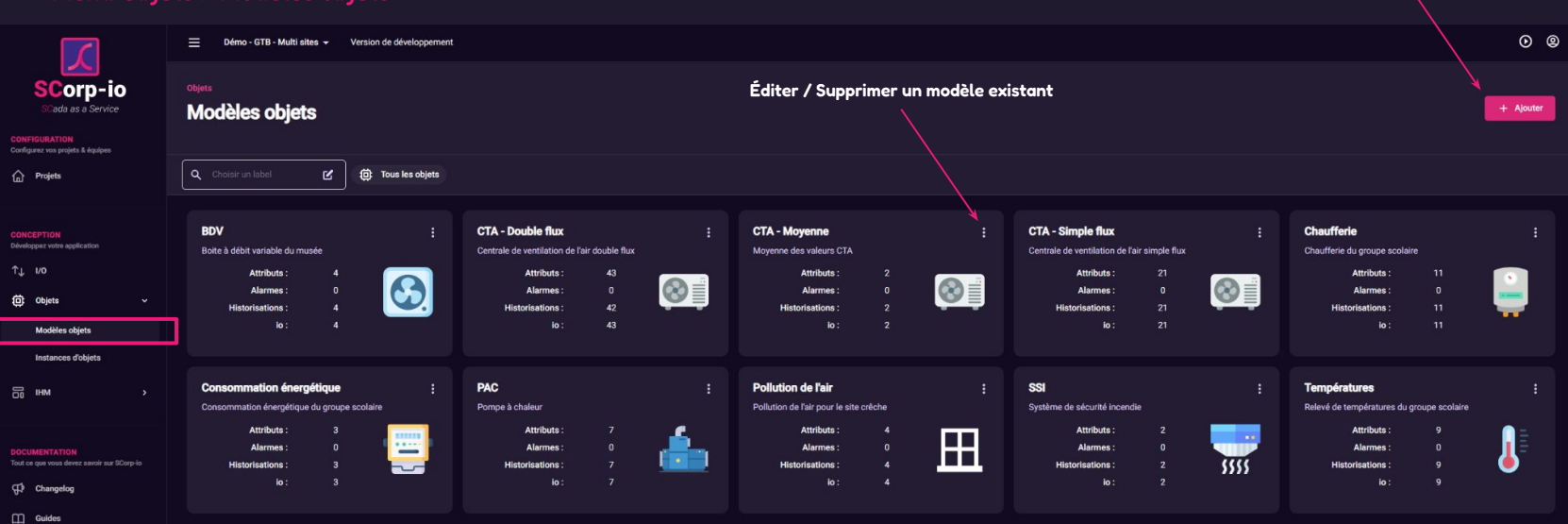

Créer un nouveau modèle objet

#### Étape 1: nom, description et labels/étiquettes

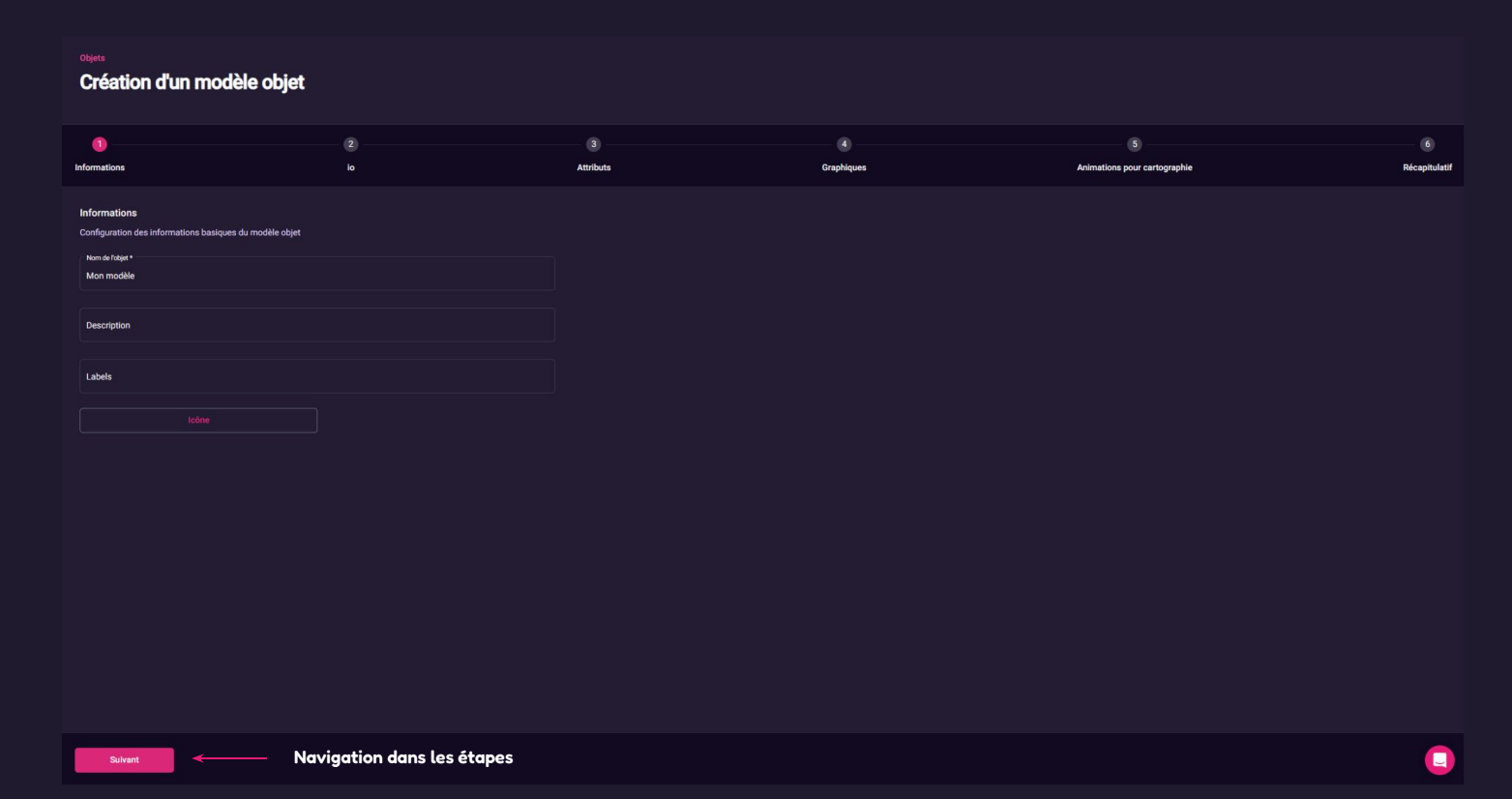

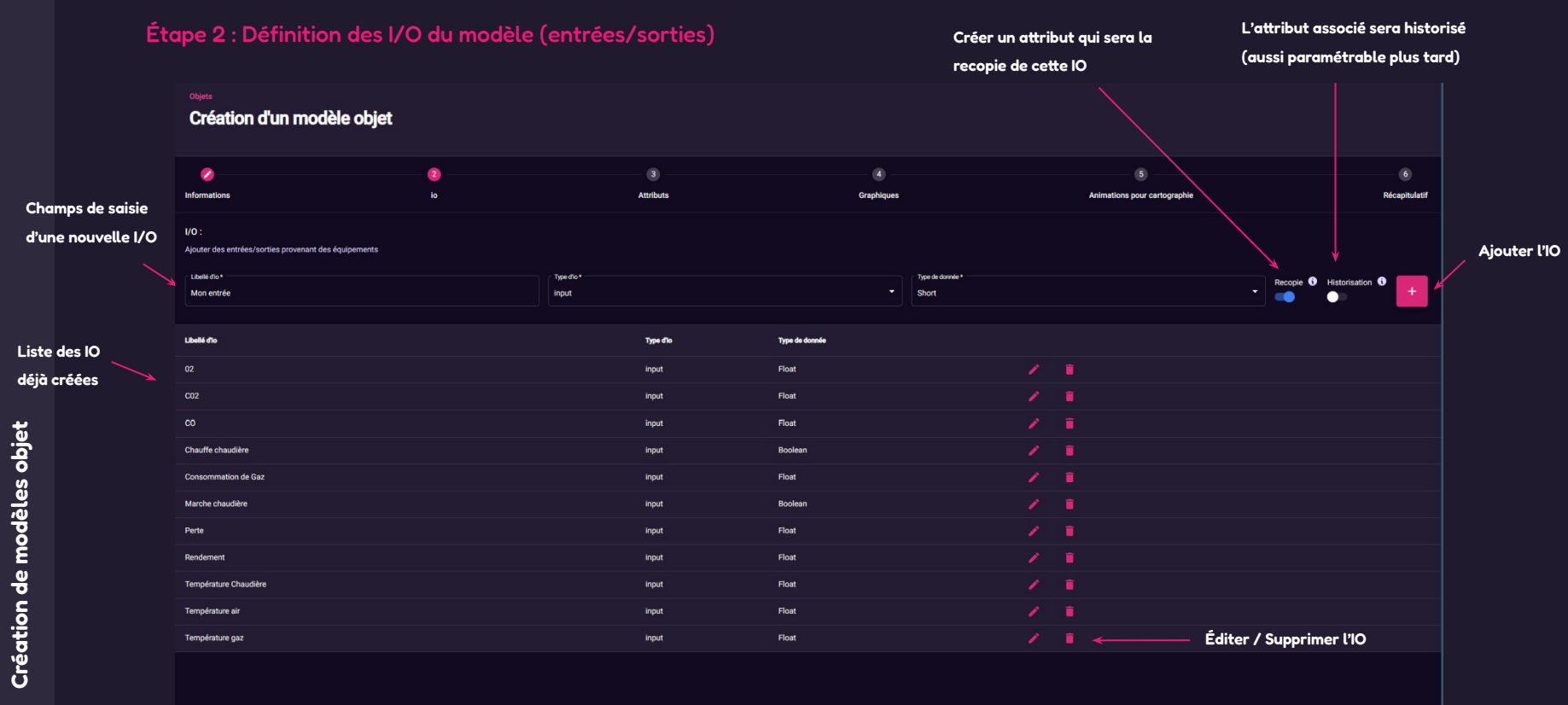

Précédent

Suivant

L

|                     | Création d'un modèle objet                         |                 | Types possibles  | des attributs                  | Type de donnée de l'attribut (type informatique) |                    |  |  |  |  |
|---------------------|----------------------------------------------------|-----------------|------------------|--------------------------------|--------------------------------------------------|--------------------|--|--|--|--|
|                     | Ø Informations                                     | 20<br>10        | 3<br>Attributs   | 4<br>Graphiques                | 5 Animations pour cartographie                   | 6<br>Récapitulatif |  |  |  |  |
|                     | Attributs :<br>Ajouter des attributs personnalisés |                 |                  |                                |                                                  |                    |  |  |  |  |
|                     |                                                    |                 | Type datribut *  | ,                              | Type de donnée *                                 |                    |  |  |  |  |
| Liste des attributs | Un libelle d'attribut est regalé                   | Type d'attribut | TA<br>TR         |                                | Historisation                                    |                    |  |  |  |  |
|                     | Température Chaudière                              | тм              |                  |                                |                                                  |                    |  |  |  |  |
|                     | Température eau froide                             | тм              | TS               |                                |                                                  |                    |  |  |  |  |
| r.                  | C02                                                | тм              | Attribut interne |                                | 1                                                | La donnée est-elle |  |  |  |  |
|                     |                                                    | тм              | Float            | recopie de 02                  |                                                  | historisée ?       |  |  |  |  |
| Ň                   | Rendement                                          | тм              | Float            | recopie de Rendement           |                                                  |                    |  |  |  |  |
|                     | Température eau chaude                             | тм              | Float            | recopie de Température gaz     |                                                  |                    |  |  |  |  |
| 0                   | со                                                 | тм              | Float            | recopie de CO                  |                                                  |                    |  |  |  |  |
| Ĕ                   | Marche chaudière                                   |                 | Boolean          | recopie de Marche chaudière    |                                                  |                    |  |  |  |  |
| 00                  | Perte                                              | тм              | Float            | recopie de Perte               |                                                  |                    |  |  |  |  |
| Lo                  | Consommation de Gaz                                | тм              | Float            | recopie de Consommation de Gaz |                                                  |                    |  |  |  |  |
|                     | Chauffe chaudière                                  |                 | Boolean          | recopie de Chauffe chaudière   |                                                  |                    |  |  |  |  |
|                     |                                                    |                 |                  |                                |                                                  |                    |  |  |  |  |

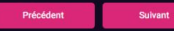

Étape 4 : Création des représentations graphiques animées associées au modèle objet

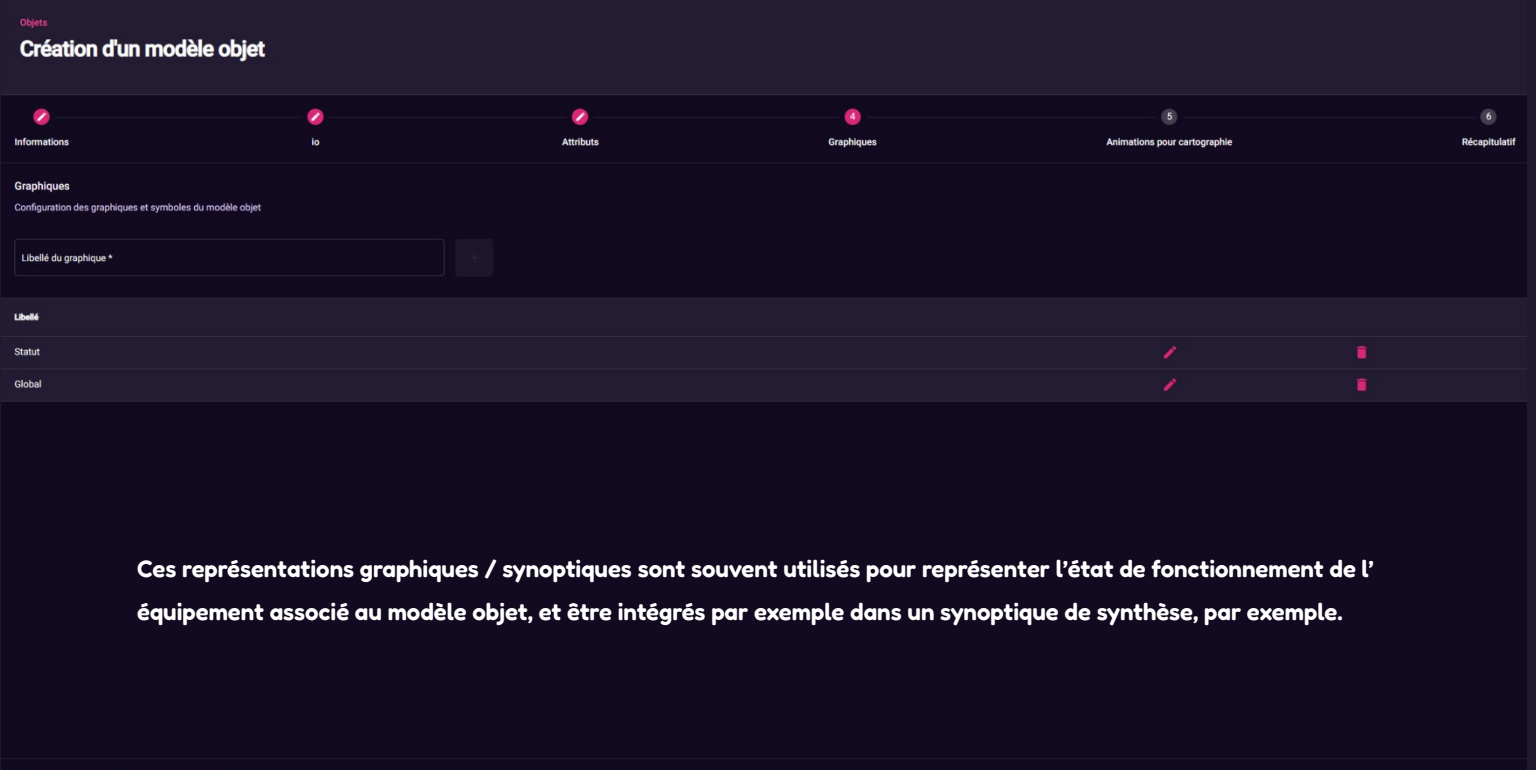

### Instanciation d'un modèle objet

#### Objets > Instances d'objets

|                                                                                    | Supervision GTB SCorp-io - Version de développement         |                                                |                      | ٥                                                                                                    | <b>@</b> |
|------------------------------------------------------------------------------------|-------------------------------------------------------------|------------------------------------------------|----------------------|----------------------------------------------------------------------------------------------------|----------|
| SCorp-io<br>Cada as a Service<br>CONFIGURATION<br>Configurez vos projets & équipes | Instances d'objets Liste des instances existantes           | Saisie des infos princ<br>l'instance et modèle | ipales :<br>objet as | nom de<br>ssocié                                                                                                    | ter      |
| ☆ Projets                                                                          | Q. Filtrer les objets                                       |                                                |                      |                                                                                                    |          |
|                                                                                    | Icône Nom de l'Instance                                     | Modèle objet Statut                            | Actions              | CTA BAT B (AS.01)                                                                                                    | ×Í       |
| CONCEPTION<br>Developpez votre application                                         | 6 CTA BAT 21 Conso. énergétique                             | Consommation énergétique                       | :                    | CTA VI                                                                                                    |          |
| ¢↓ νο                                                                              | ®∉ CTA BAT B21                                              | CTA V4 🗸                                       | ÷ 1                  | Informations I/O Attributs internes                                                                                                    |          |
| Dbjets ~                                                                           | (0) TTA BAT B (AS_01)                                       | ста V1 🗸                                       | - 1                  | inst; Accultement                                                                                                    | _        |
| Modèles objets                                                                     | 受                                                           | CTA V2                                         | :                    | BACnet/AS_01//B_01/A_01'Ahu'SttUpAlmHdl'Ack/present-value                                                                                                    | • ~      |
| Instances d'objets                                                                 | Ø≡ CTA BAT D21 (AS_03)                                      | CTA V2                                         | :                    | input : Amplification                                                                                                    |          |
| ₩ >                                                                                | State (AS_04)                                               | ста V3 Х                                       | :                    | BACnet/AS_01//B_01/A_01/Ahu/TCtl/Gain/present-value                                                                                                    | ~        |
|                                                                                    | Still CTA Foyer                                             | CTA Foyer                                      | 1                    | input. Batterie élec Commande étage 1  BACnet/AS_01//B_01/A_01/A/UT/Cl/CmdEtg/present-value                                                                                                    | ~        |
| DOCUMENTATION<br>Tout ce que vous devez savoir sur SCorp-io                        | Désengagement CTA                                           | Engagement                                     | :                    | Institution for the control of the control of |          |
| Changelog                                                                          | Moyenne CTA                                                 | Moyenne température                            | :                    | BACnet/AS_01//B_01/A_01/Ahu'Hol'CmdEtg3(1)/present-value                                                                                                    | ) ~      |
| Guides                                                                             | SCORPIO_CONNECT_MODULE_0b0173d9+e386-47a6-bdd9-dcace2e1f2ee | Module connecter                               |                      | input : Batterie élec Défaut Th sécu                                                                                                    |          |
|                                                                                    | Éléments par page 20 ▼ 1 - 10 sur 10   < < > >              |                                                |                      | BACnet/AS_01//B_01/A_01/Ahu/Hcl/FitThS/present-value                                                                                                    | . ~      |
|                                                                                    |                                                             |                                                |                      | input: Batterie holde Demande d'eau glacee                                                                                                    |          |
|                                                                                    | indique qu'une i/O de cette instance r                      | ra pas                                         | 1                    |                                                                                                    |          |
|                                                                                    | ete affectee ( <u>non bloquant</u> )                        |                                                |                      | BACnet/AS_01//B_01/A_01/Ahu/CclFrPrtMon/present-value                                                                                                    | 1~       |
|                                                                                    |                                                             |                                                |                      | input : Commande CTA                                                                                                    |          |
|                                                                                    |                                                             | /                                              |                      | BACnet/AS_01//B_01/A_01'Ahu'CmdCTA'CmdAhu(1)/present-value                                                                                                    | ~        |
|                                                                                    | Paramétrage à faire : association d'une I/O ter             | rain à chaque I/O de l'instance                |                      | Ispat: Commands volet ar neuf           BACnet/AS_01//B_01/A_01/Ahu/Dmp0a/CmdDmp0a/present-value                                                                                                    | ~        |
|                                                                                    |                                                             |                                                |                      | input : Commutateur amove<br>BACnet/AS_01//B_01'A_01'Ahu/CmdCTA'ManSwi/present-value                                                                                                    | O        |

### Contenus visuels : Courbes

#### IHM > Contenus > Courbes

Créer un contenu de type courbe

 $\mathbf{X}$ 

|                                                             | Supervision GTB SCorp-to      Version de développement |                                      |           |
|-------------------------------------------------------------|--------------------------------------------------------|--------------------------------------|-----------|
| SCorp-io                                                    | IHM > Contenus > Graphiques                            | fin in the second                    |           |
| SCada as a Service                                          | Courbes Liste des contenus courbes existants           | Editer / Supprimer un contenu courbe | + Ajouter |
| CONFIGURATION<br>Configurez vos projets & équipes           |                                                        |                                      |           |
| n Projets                                                   | Q. Filtrer les objets                                  |                                      | <u> </u>  |
|                                                             | icone Titre                                            | Type Demière modification            | Actions   |
| CONCEPTION<br>Développez votre application                  | dl CTA - BAT21 - Consigne de pression                  | Série temporelle 18/08/2023 16:59:29 | × ;       |
| tt no                                                       | dl CTA - BAT21 - Consigne températures                 | Série temporelle 18/08/2023 16:59:39 | 1         |
| Objets >                                                    | d CTA - BAT21 - Courbe de pression                     | Série temporelle 18/08/2023 16:59:47 | :         |
|                                                             | d CTA - BAT21 - Températures                           | Série temporelle 18/08/2023 16:59:57 | :         |
| Contenus ~                                                  | d CTA BAT B21 - Energie active                         | Série temporelle 18/08/2023 17:00:06 | :         |
| Synoptiques                                                 | d CTA - BATB - Consigne de température                 | Série temporelle 18/08/2023 17:00:27 | 1         |
| Courbes                                                     | II CTA BAT B - Consignes                               | Série temporelle 18/08/2023 17:00:44 | :         |
| Commandes                                                   | d CTA BAT B - Températures                             | Série temporelle 18/08/2023 17:02:10 |           |
| Cartographies                                               | d CTA - BAT C21 - Consigne de pression                 | Série temporelle 18/08/2023 17:01:53 | :         |
| Indicateurs                                                 | d CTA - BAT C21 - Consigne des températures            | Série temporelle 18/08/2023 17:03:36 |           |
| Tableaux de bord                                            | d CTA - BAT C21 - Pressions                            | Série temporelle 18/08/2023 17:02:22 | :         |
| Menu de navigation                                          | d CTA - BAT C21 - Températures                         | Série temporelle 18/08/2023 17:02:31 | :         |
| Mise en page                                                | d CTA - BAT D21 - Consignes de pression                | Série temporelle 18/08/2023 17:02:49 | 1         |
|                                                             | d CTA - BAT D21 - Consignes de température             | Série temporelle 18/08/2023 17:03:03 | 1         |
| DOCUMENTATION<br>Tout ce que vous devez savoir sur SCorp-lo | d CTA - BAT D21 - Pressions                            | Série temporelle 18/08/2023 17:03:47 | 1         |
| Changelog                                                   | d CTA - BAT D21 - Températures                         | Série temporelle 18/08/2023 17:03:57 | :         |
| Guides                                                      | d CTA - BAT E - Consignes de température               | Série temporelle 18/08/2023 17:04:08 | 1         |
|                                                             | d CTA - BAT E - Températures                           | Série temporelle 18/08/2023 17:04:18 | 1         |
|                                                             | CTA Foyer - Consignes de Pressions                     | Série temporelle 18/08/2023 17:04:28 | -         |
|                                                             | ul CTA - Foyer - Pression de Soufflage                 | Série temporelle 18/08/2023 17:04:37 | <b>U</b>  |

## Contenus visuels : Paramétrage d'un contenu Courbes

#### Informations

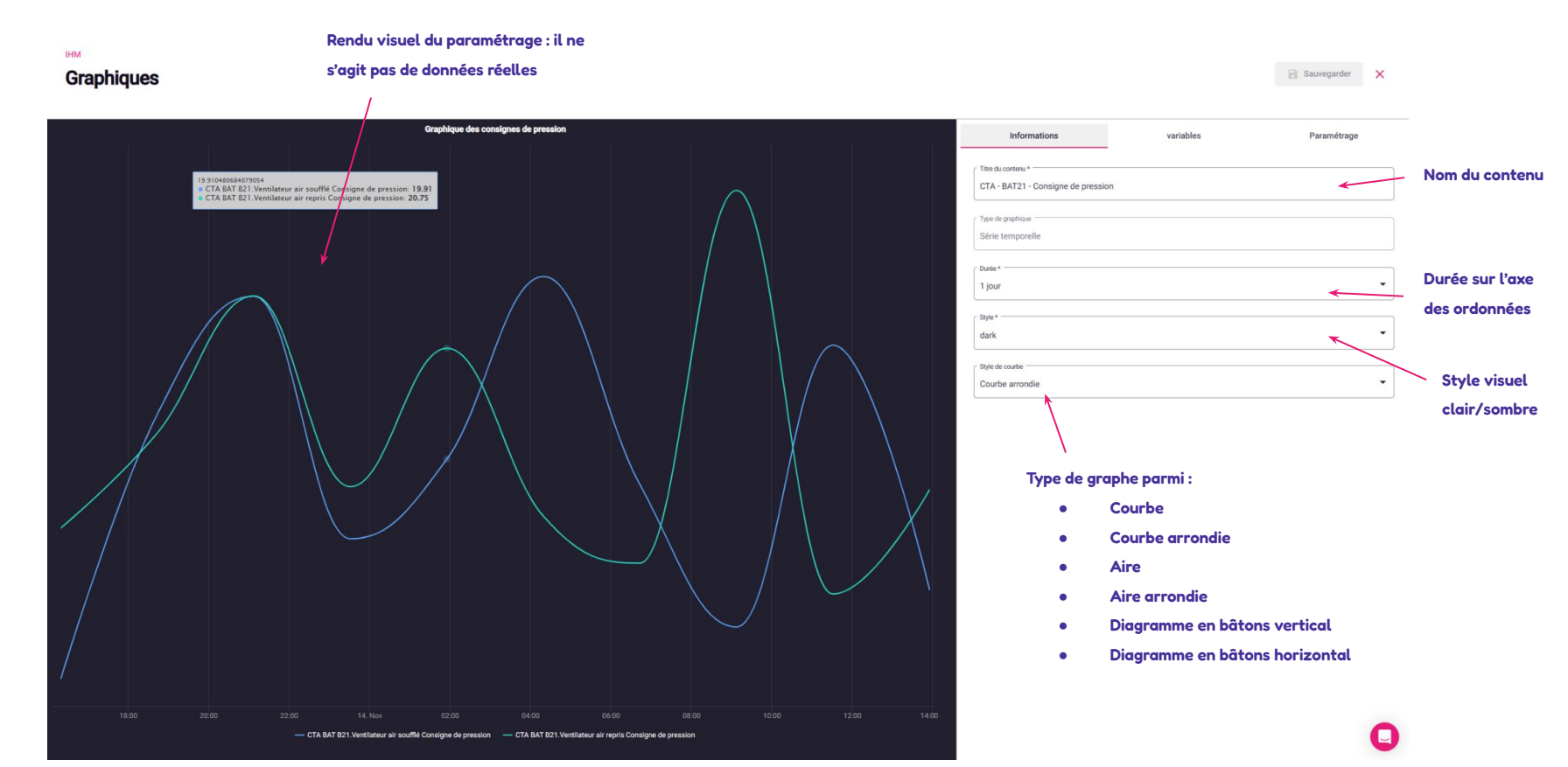

## Contenus visuels : Paramétrage d'un contenu Courbes

#### Variables

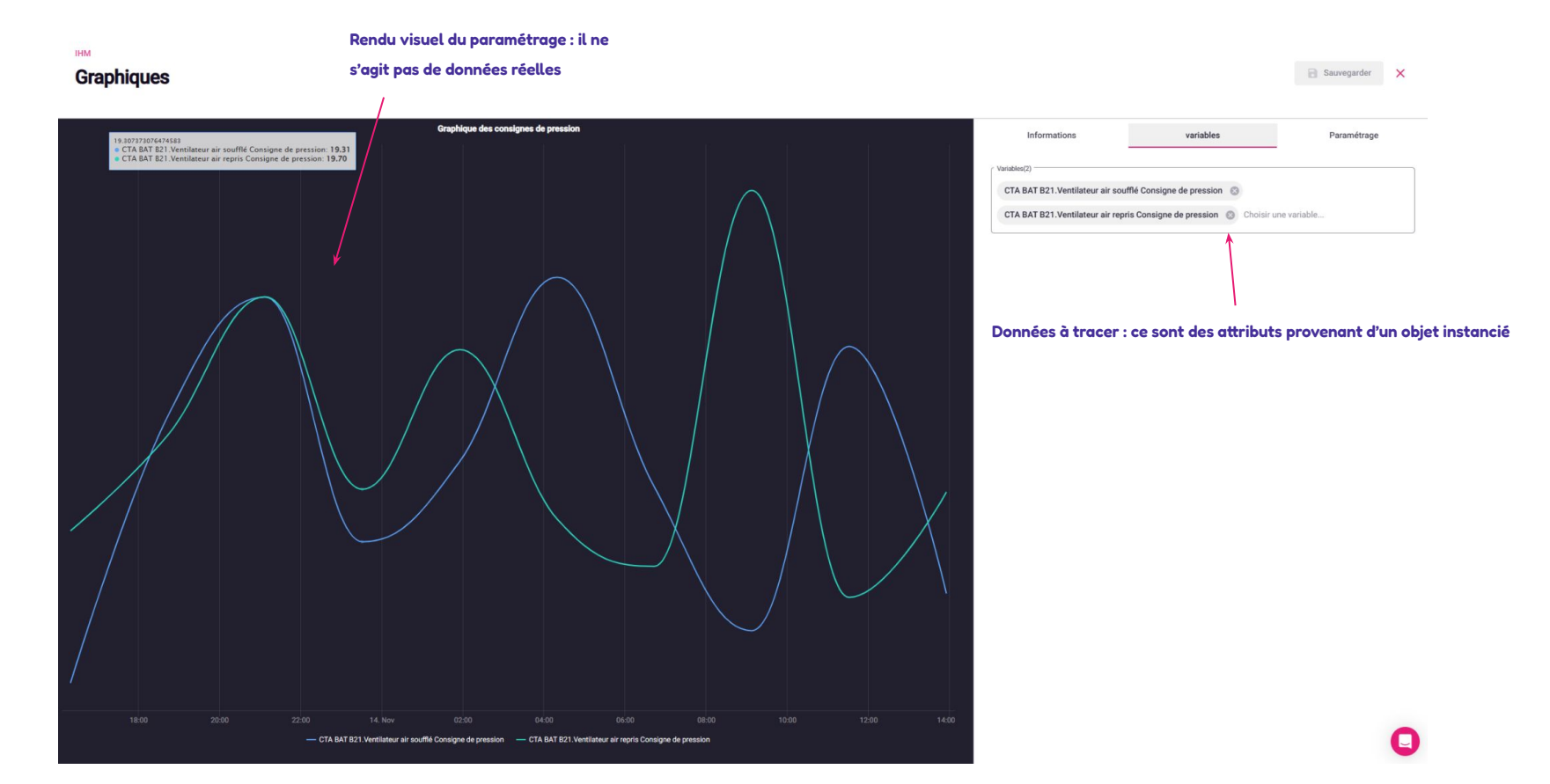
# Contenus visuels : Paramétrage d'un contenu Courbes

### Paramétrage du graphe

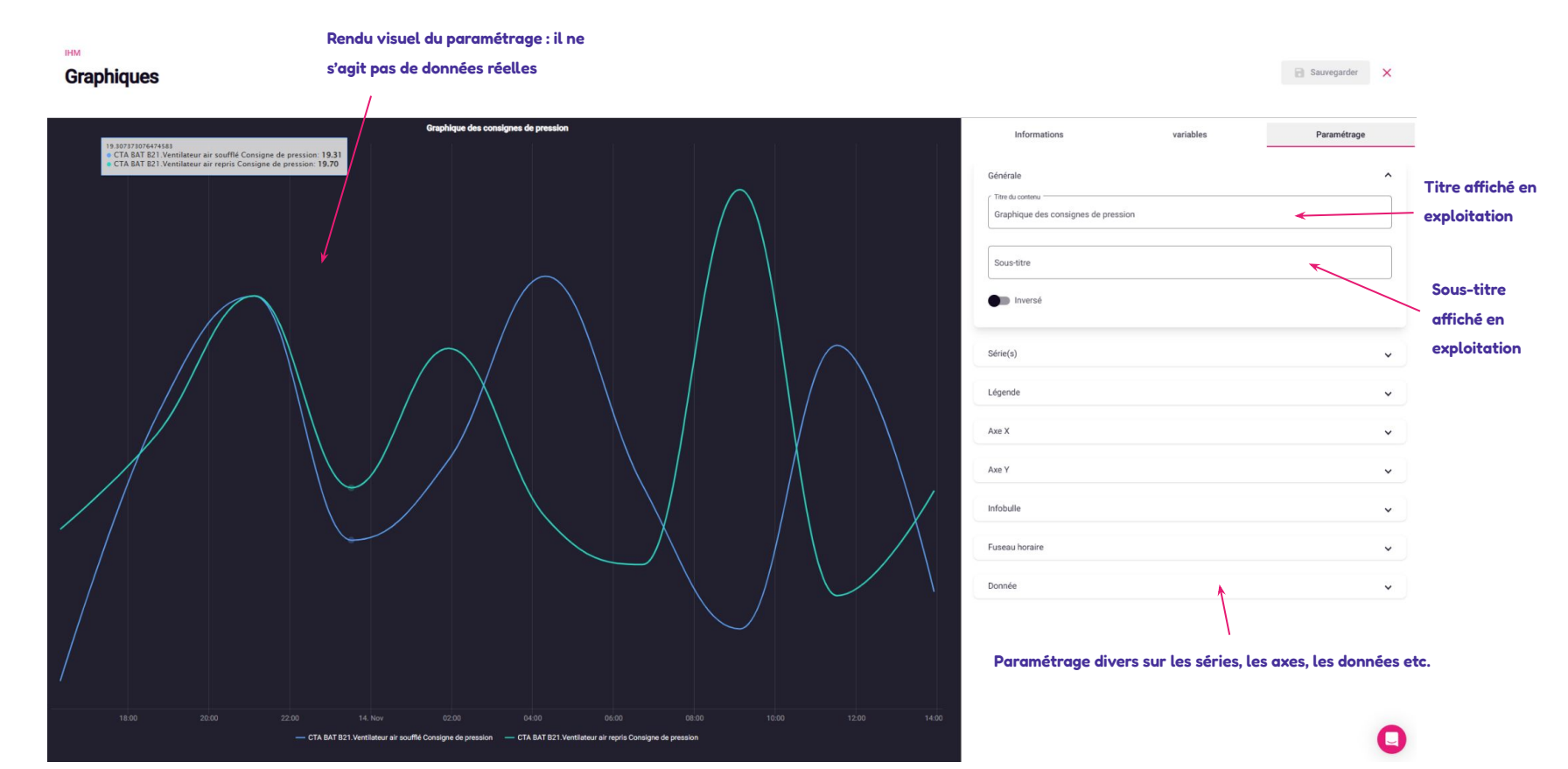

# Contenus visuels : Paramétrage d'un contenu Indicateurs

#### Paramétrage général du contenu Indicateurs

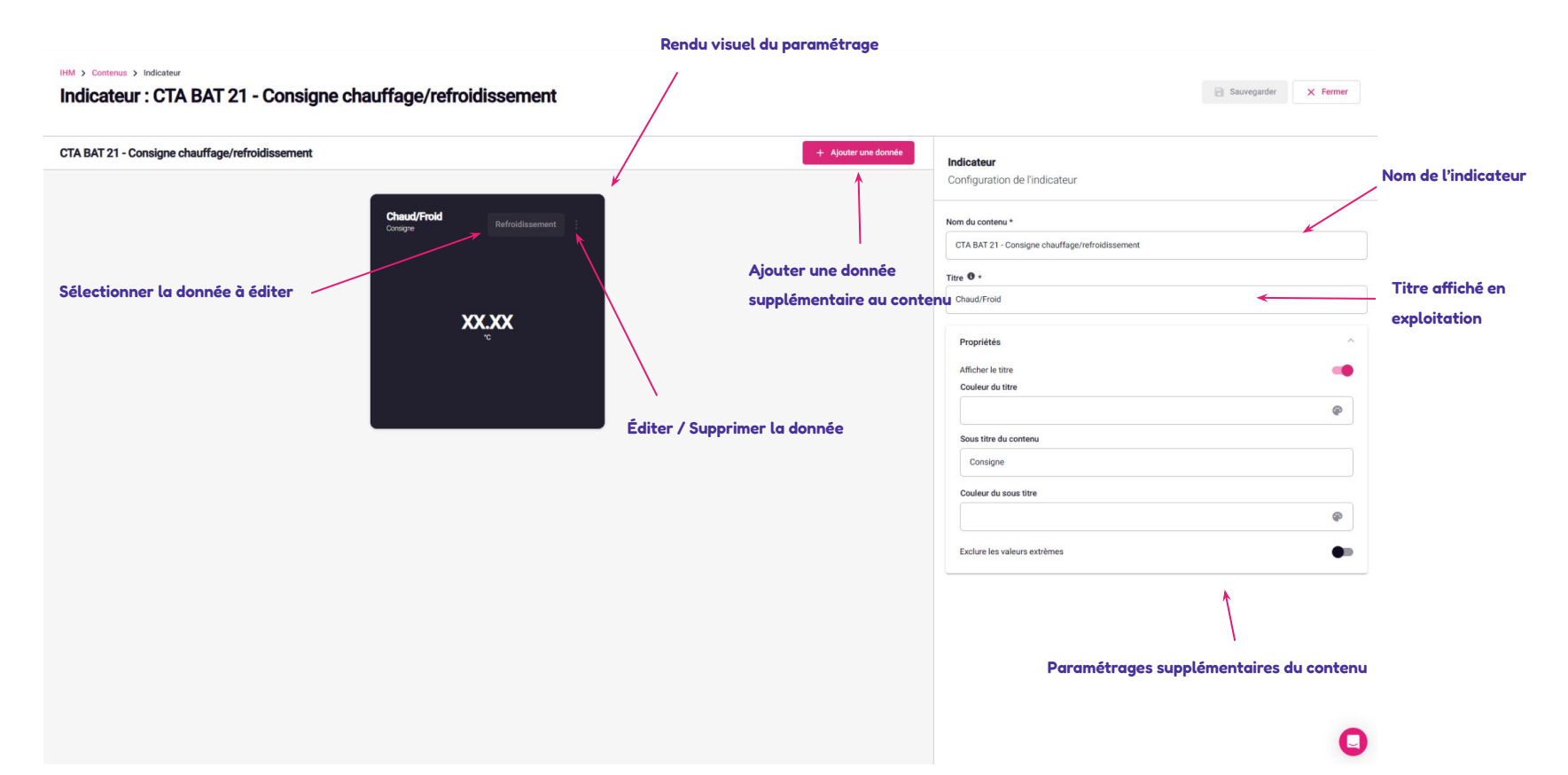

# Contenus visuels : Paramétrage d'un contenu Indicateurs

Paramétrage d'une donnée à afficher dans le contenu

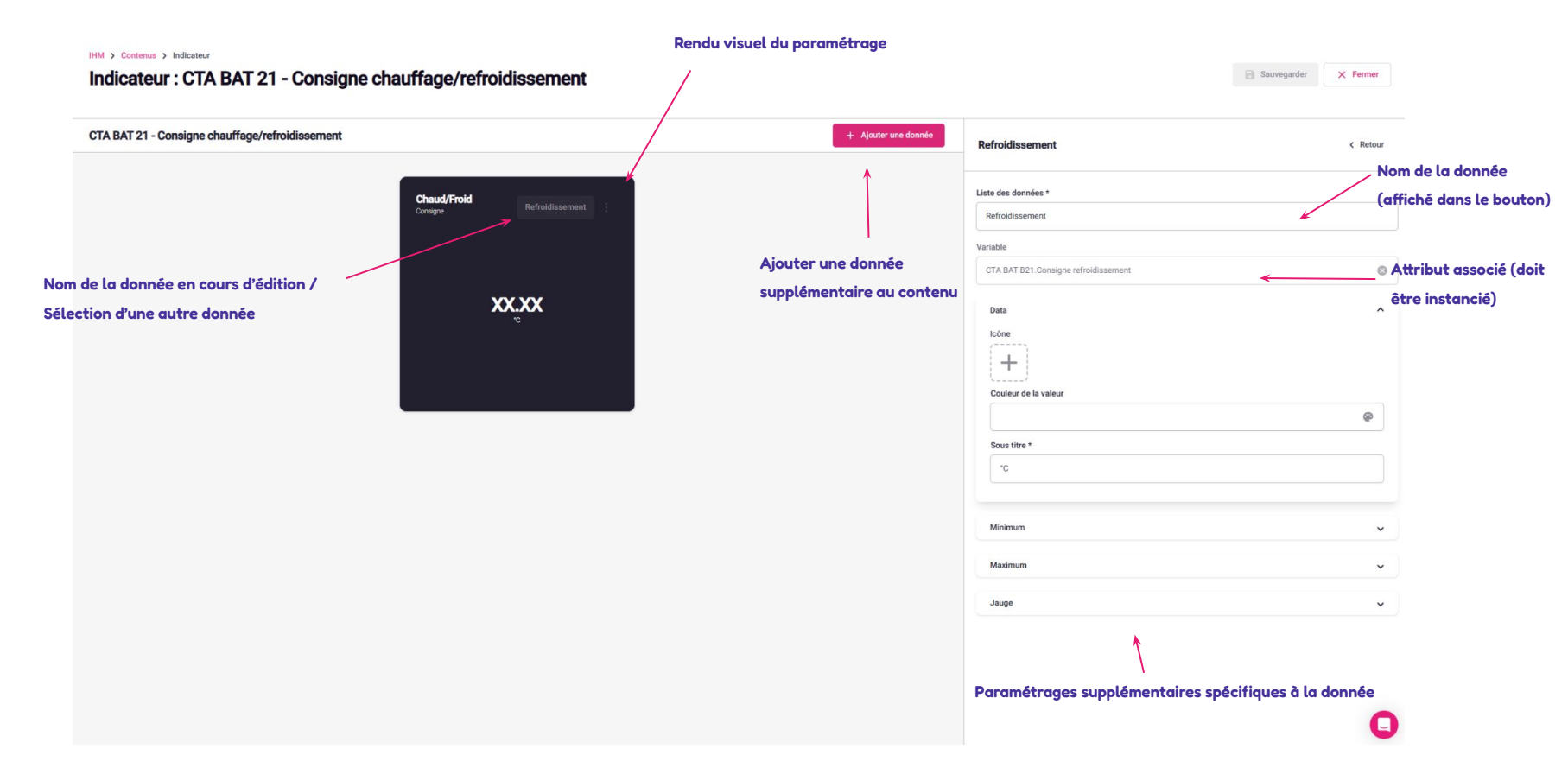

# Contenus visuels : Paramétrage d'un contenu Synoptique

Ajouter un nouveau synoptique

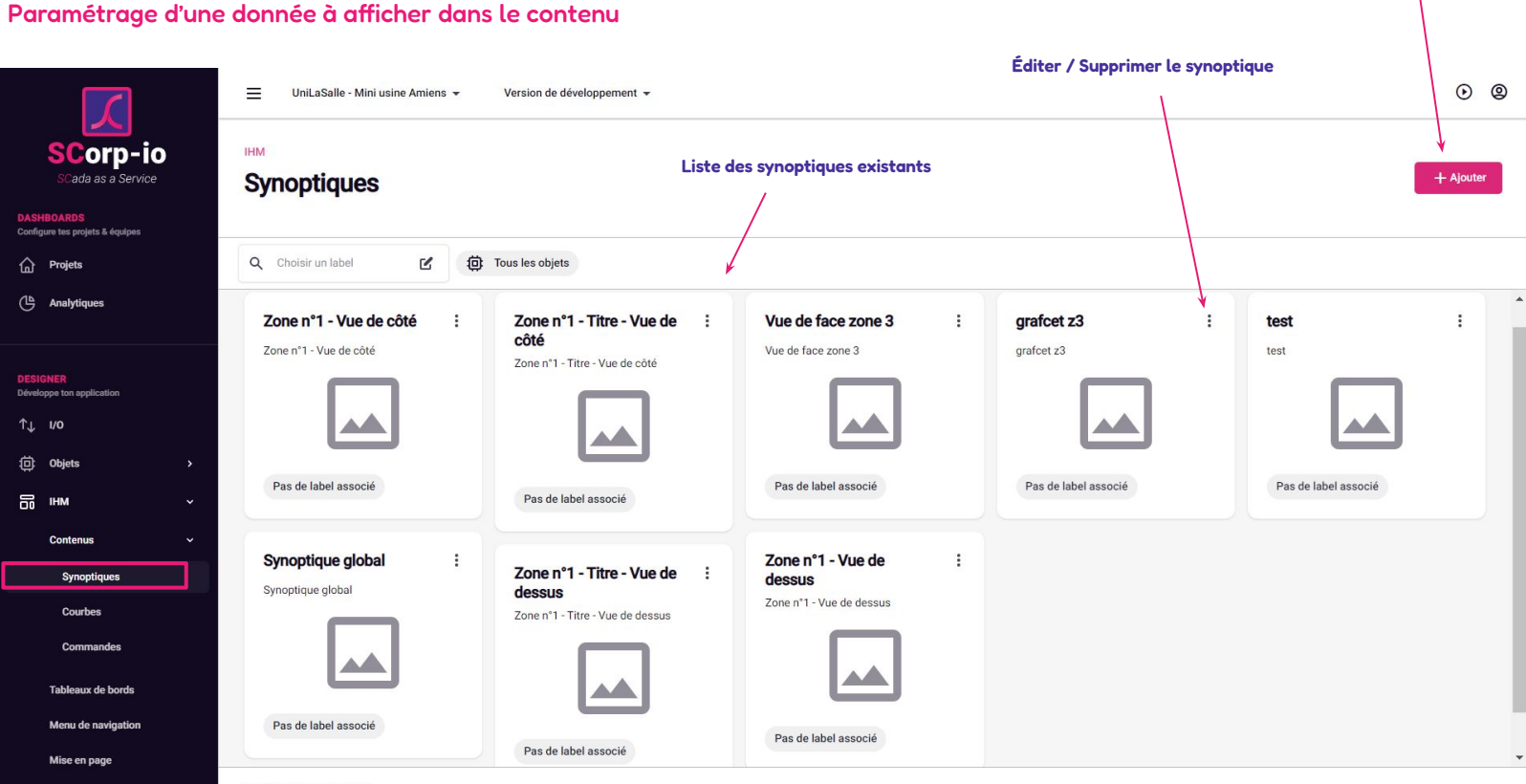

SCorpio - Designer © 2022

#### Arborescence des éléments et animation

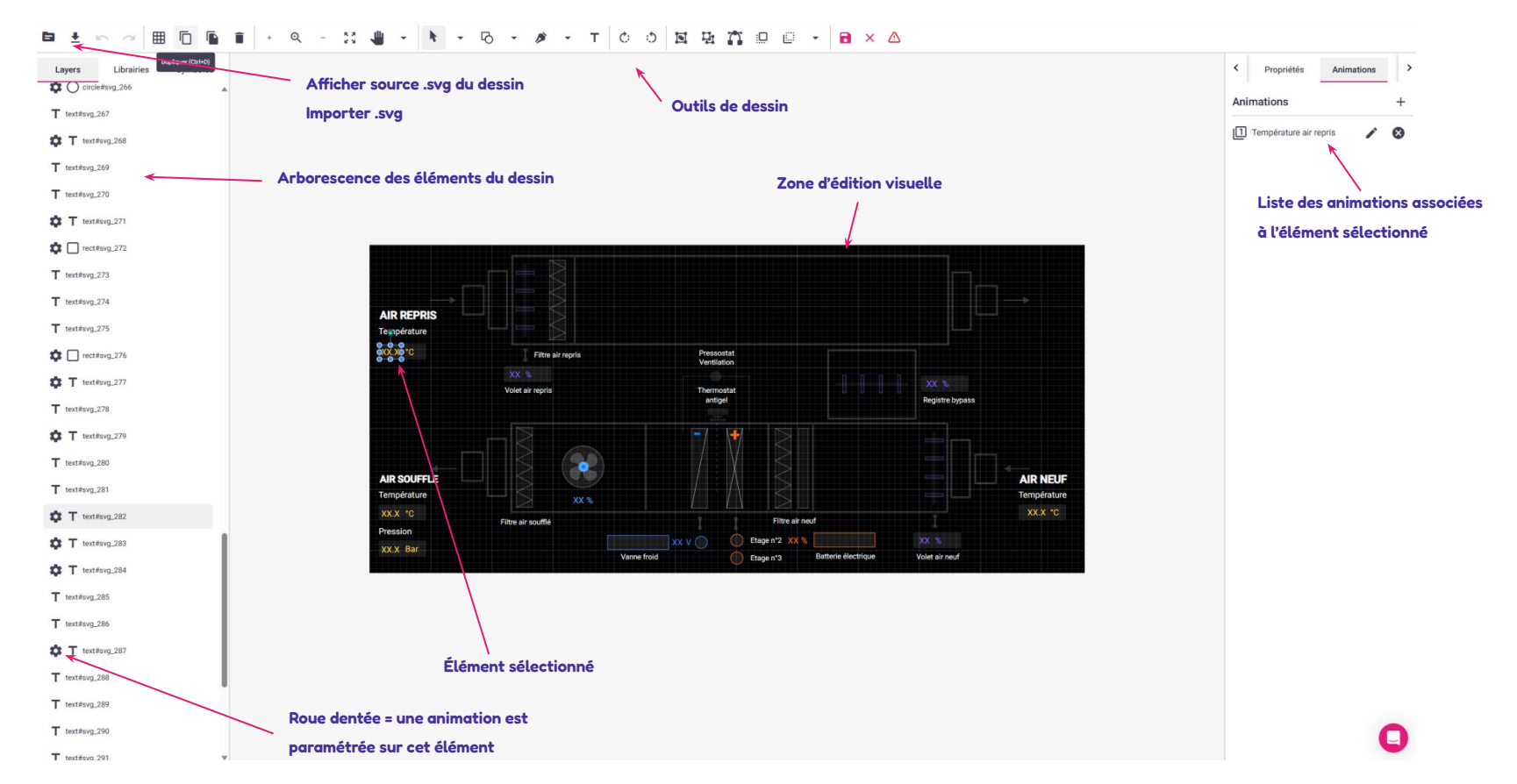

# Contenus visuels : Paramétrage d'un contenu Synoptique

Exemple de paramétrage d'animation : affichage de la mesure d'un capteur dans un élément texte

| Animation changement de vale            | ur              | 2                   | <               |             |
|-----------------------------------------|-----------------|---------------------|-----------------|-------------|
| Afficher les changements de valeur d'un | attribut        |                     |                 |             |
| Nom                                     |                 |                     |                 |             |
| Température air repris                  |                 |                     |                 |             |
| Animation                               | Chair da la var | iabla               | XX %            |             |
|                                         | Températur      | Deprine             | Registre bypass |             |
| -                                       | Temperature     | • Reprise           |                 |             |
| L                                       |                 |                     |                 |             |
|                                         |                 | Annuler Sauvegarder |                 | AIR NEUR    |
| nperature                               | XX %            |                     |                 | Température |
| (.X °C                                  |                 | Filtre air neuf     |                 | XX.X °C     |
| ession                                  |                 |                     |                 |             |

# Contenus visuels : Commandes

Paramétrage de commandes

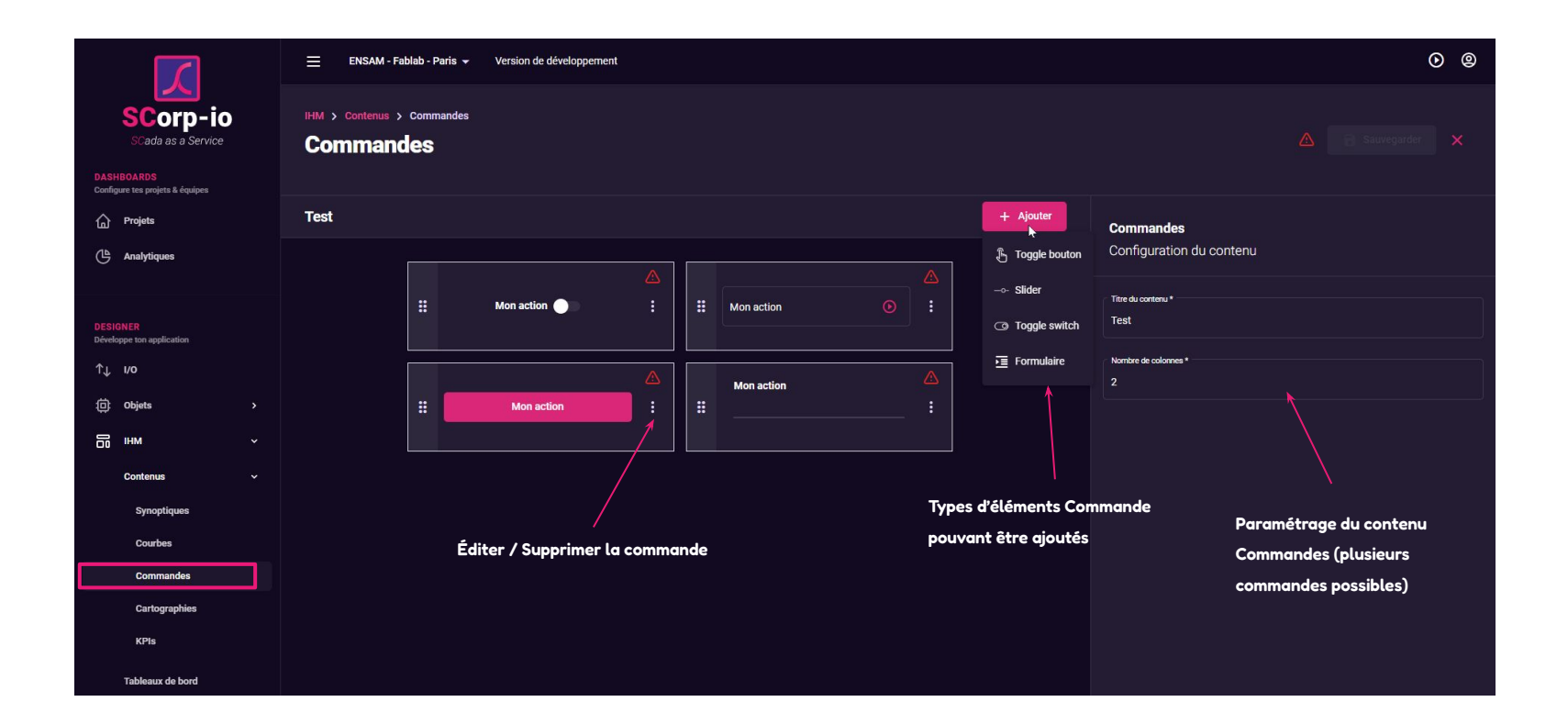

# Contenus visuels : Commandes

Paramétrage de commandes : exemple de "Toggle"

|                                                                                 | ENSAM - Fablab - Paris 👻 Version de développement | o o                                            |
|---------------------------------------------------------------------------------|---------------------------------------------------|------------------------------------------------|
| SCorp-io<br>Scada as a Service<br>DASHBOARDS<br>Configure tes projets & équipes | IHM > Contenus > Commandes<br>Commandes           | Sauvegarder ×                                  |
| n Projets                                                                       | Test + Ajouter                                    | Test < Retour                                  |
| Analytiques                                                                     |                                                   | type de commande : slider_toggle               |
|                                                                                 | II Test 🕒 II                                      | Informations Actions                           |
| Développe ton application                                                       |                                                   | Variable<br>Robot fixe.Robot en fonctionnement |
| fīt Obiets →                                                                    |                                                   |                                                |
|                                                                                 |                                                   | 1 et 0 vrai et faux                            |
| Contenus ~                                                                      |                                                   | 4                                              |
| Synoptiques                                                                     | Paramétrage variable e                            | n<br>Variable associée (attribut               |
| Courbes                                                                         | fonction du type de com                           | mande provenant d'une instance)                |
| Commandes                                                                       |                                                   |                                                |
| KPIs                                                                            |                                                   |                                                |
| Tableaux de bord                                                                |                                                   |                                                |

## Mise en page de l'exploitation

Sélectionnez la mise en page de votre projet, son thème visuel, etc.

Attention à bien enregistrer au moins une fois la mise en page souhaitée de manière à ne pas avoir de problème visuel

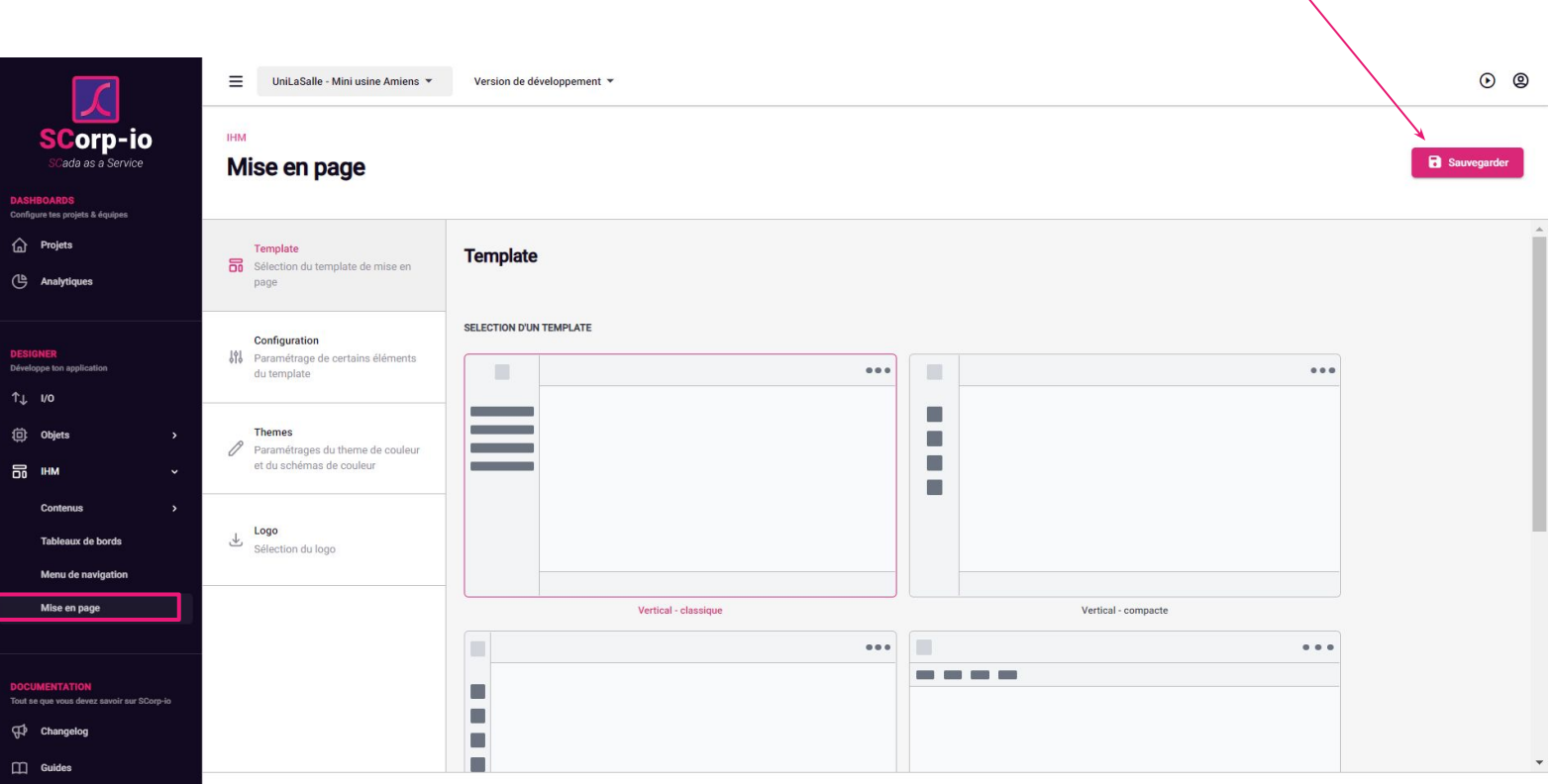

SCorpio - Designer © 2022

# Tableaux de bord : les pages de votre application

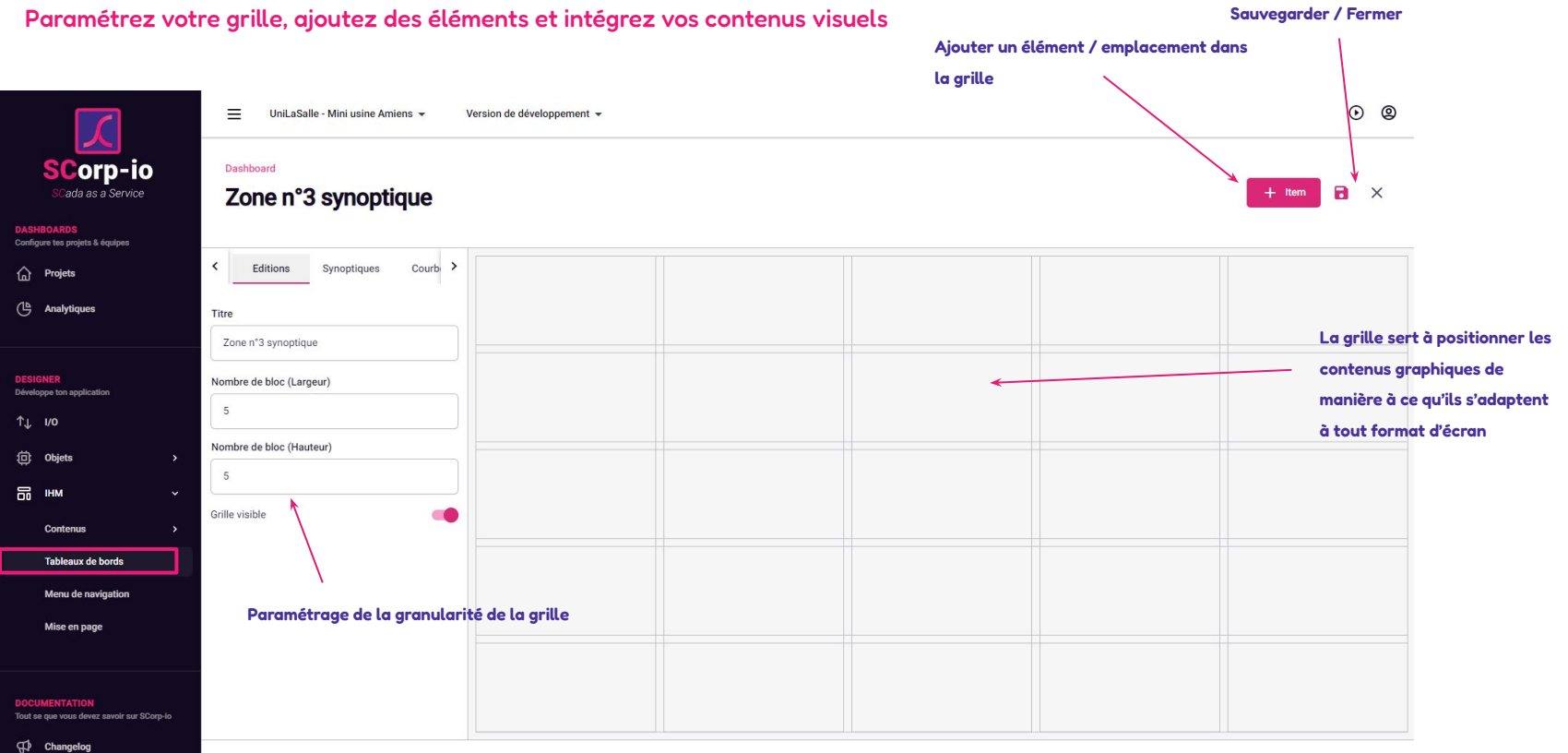

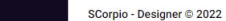

Tableaux de bord

# Tableaux de bord : les pages de votre application

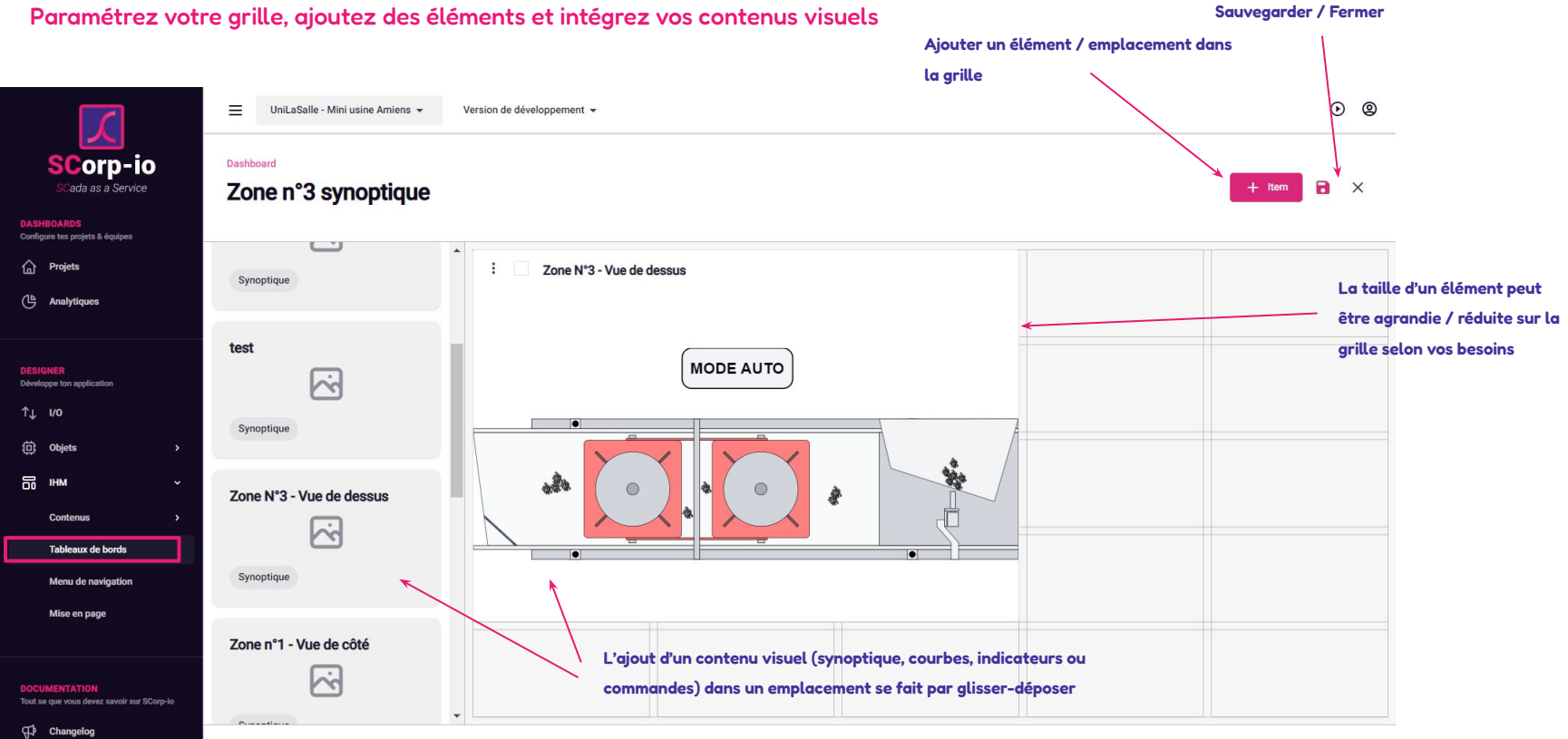

Tableaux de bord

### Menu de navigation

#### Paramétrez le menu de navigation de votre application

Paramétrage d'un élément du menu de navigation

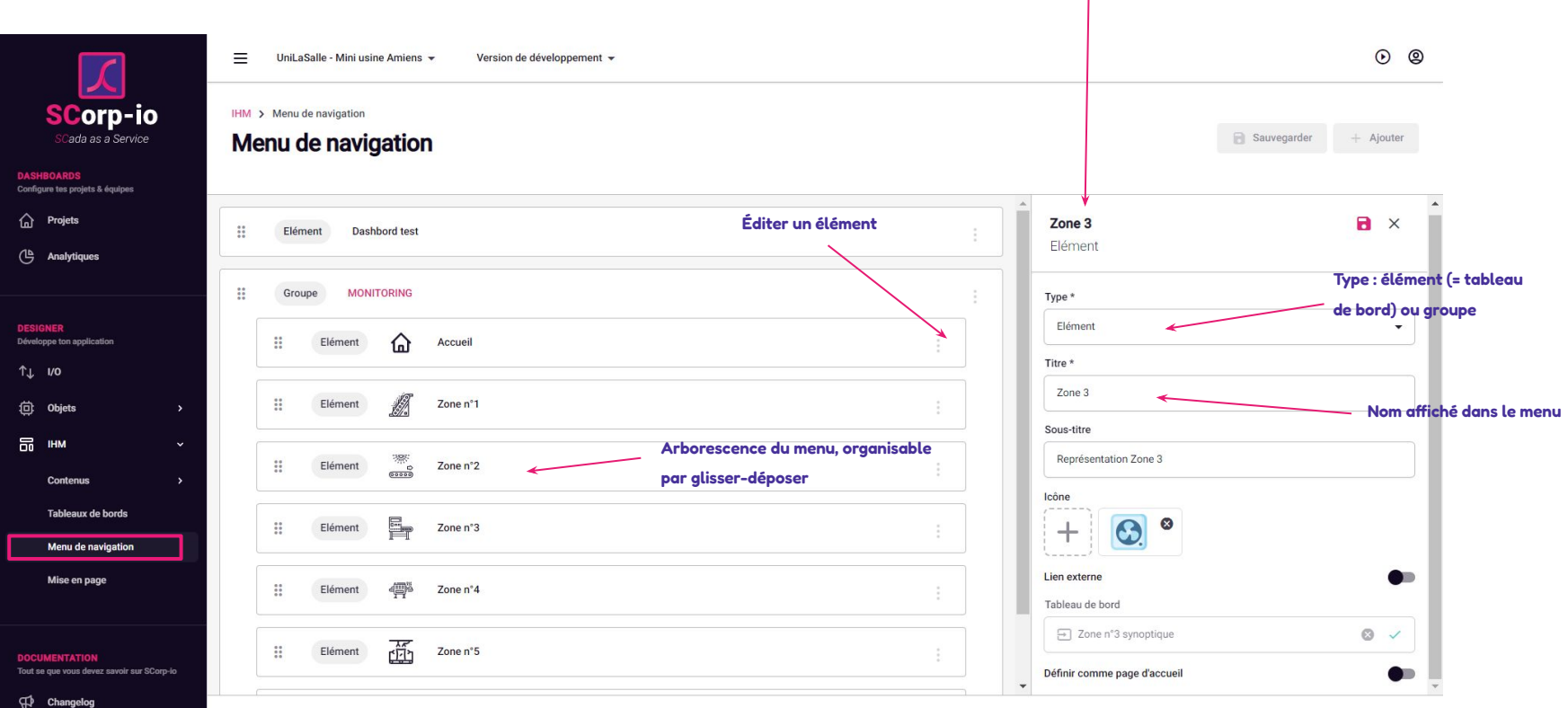

SCorpio - Designer © 2022

## Menu de navigation

Paramétrez le menu de navigation de votre application

Attention à bien enregistrer au moins une fois la mise en page

souhaitée de manière à ne pas avoir de problème visuel

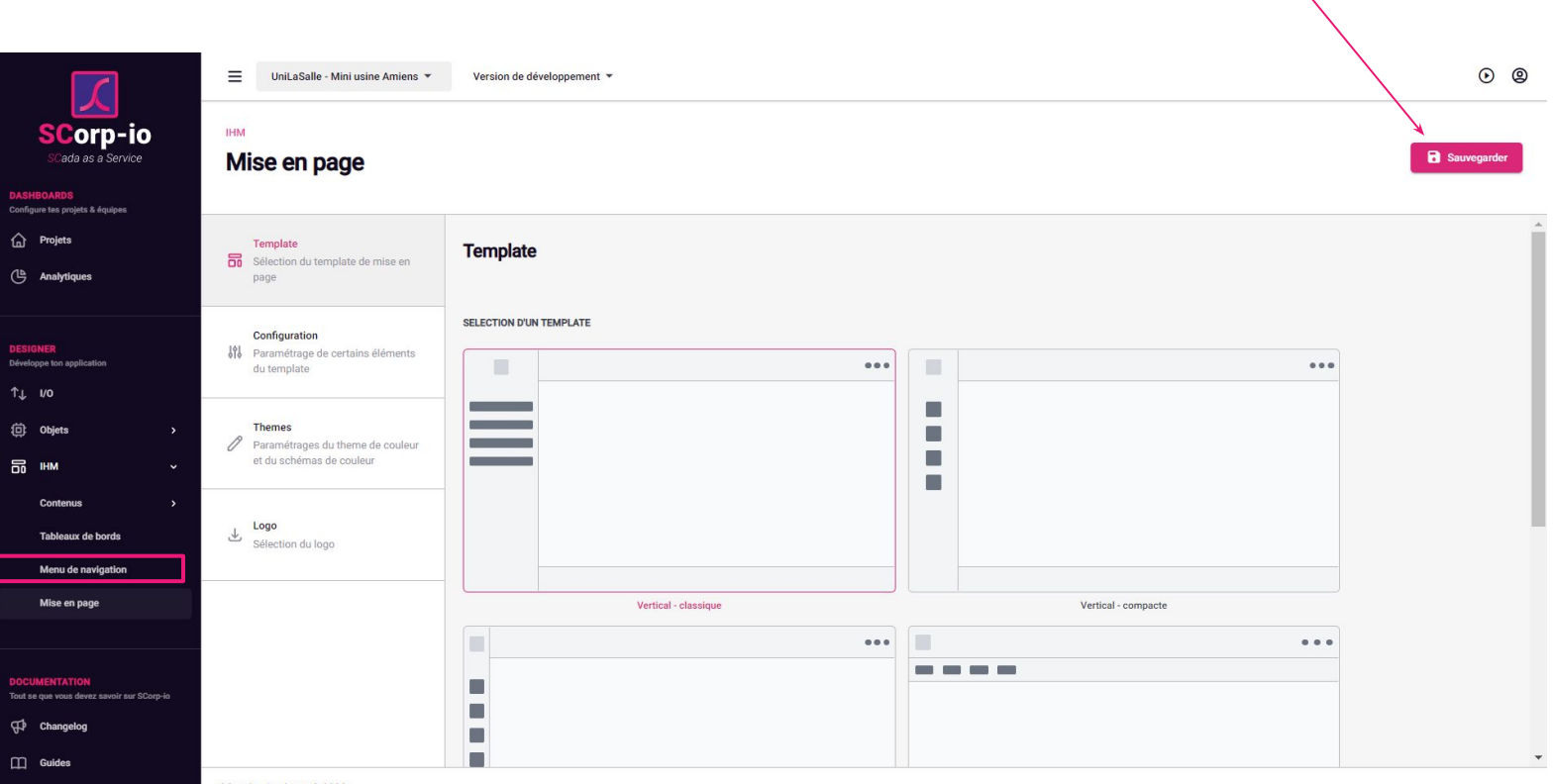

SCorpio - Designer © 2022

# Déploiement de votre application

### Nécessaire pour que vos modifications soient appliquées à l'exploitation

• ø = Workshop - ENSAM - Pompes - JR - Version de développement SCorp-io Cada as a Service Bienvenue sur le module Designer ! Paramètres généraux du projet Paramètres proje Projets Analytiques Nombre de variables Version en production Informations du projet Nombre d'attributs Nom du projet 41 16 0.0.11 Workshop - ENSAM - Pompes - JR attribute ↑⊥ 1/0 ld du projet D Objets 54b8beb2-4663-4d23-aa95-10cbaaae6699 Version en développement Nombre d'alarmes Nombre d'attributs historisés Modèles objets / Edition 11 38 Instances objets d'utilisateurs sur le projet 0.0.12 alarmes attribute historisés Déplojhe A Restaurer Contenus Synoptiques Commande de déploiement Courbes Deux choix pour la restauration de version : Note : des messages d'erreur peuvent apparaître si toutes les I/O d'une instance d'objet Cartographies Restaurer la version précédente en ٠ KPIs n'ont pas été associées à des données remontées du terrain. Cela n'empêche pas le production et la version précédente Tableaux de bord déploiement, il faut simplement confirmer. en développement Menu de navigation Mise en page **Restaurer uniquement la version** ٠ précédente en développement Changelog О Guides

Afficher la version en production

## Paramètres généraux

### **Onglet Projet**

### Réglages

Projet

Projet
Gérez votre profil et vos informations.

Projet

Projet

### Fonctionnalités optionelles

Gérez les fonctionnalités optionnelles.

#### Notifications

Gérez vos notifications et les canaux de diffusion.

#### Abonnement

Gérez votre abonnement et vos informations de facturation.

#### Équipe

Gérez votre équipe ainsi que les rôles/permissions.

#### Admistration Scorp-IO

Gérez paramètres d'administration.

#### Identifiant du projet : sert notamment dans le paramétrage du module Connecter pour lui associer le bon projet

| Informations sur le projet           |   |
|--------------------------------------|---|
| Nom                                  |   |
| Supervision GTB SCorp-io             |   |
| Identifiant                          |   |
| 9b7e18c7-d89f-48d8-812f-47e1645a989d | × |

## Paramètres généraux

Paramétrage des alertes dans plusieurs canaux

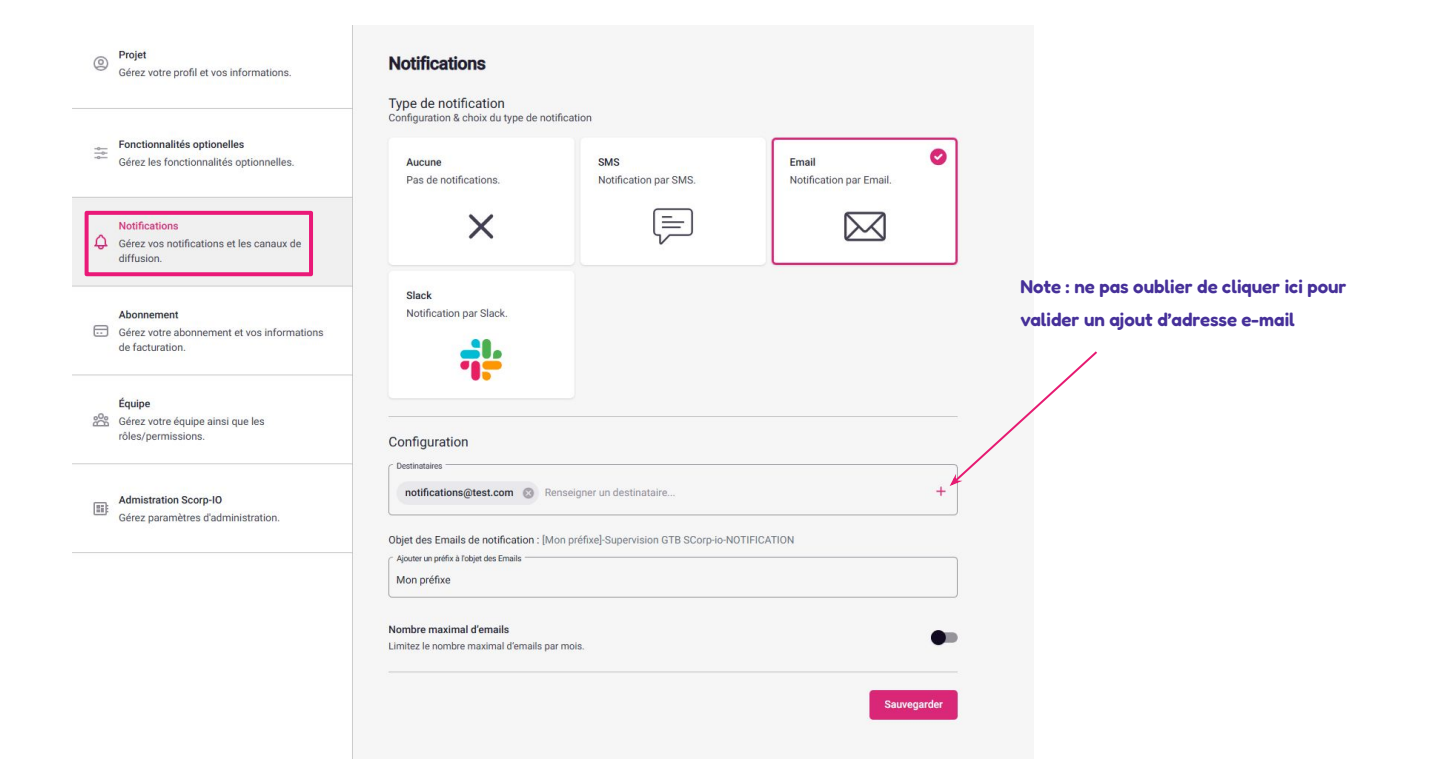

## Paramètres généraux

#### Gestion des droits et des invitations

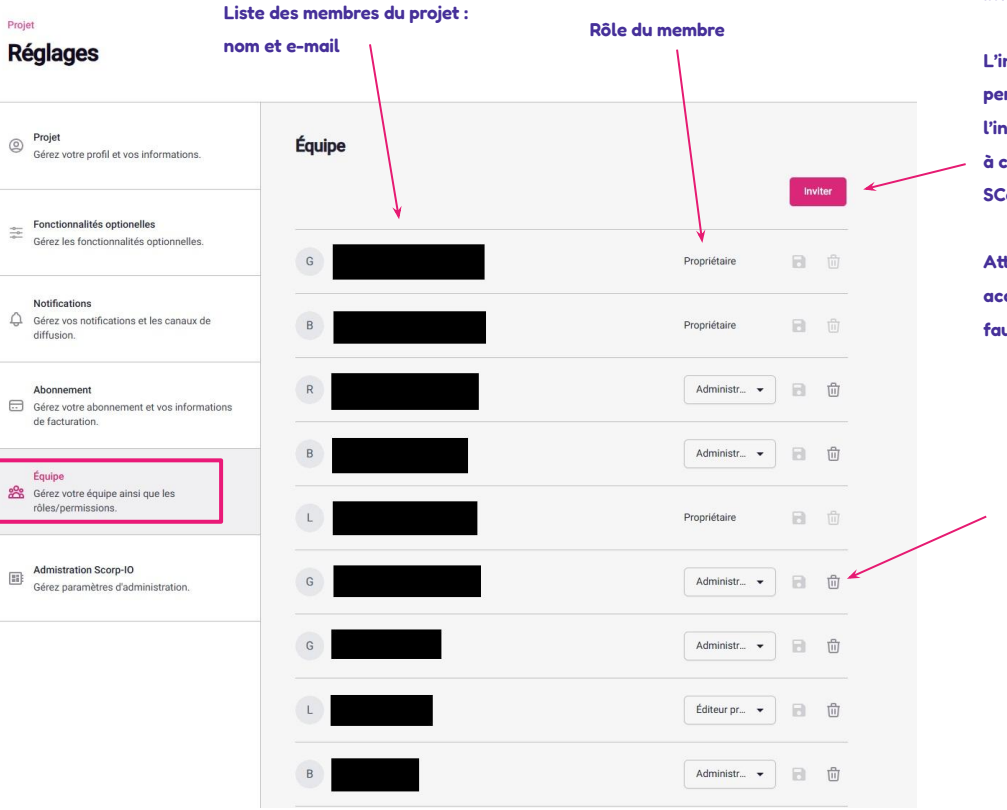

Inviter un nouveau membre :

L'invitation se fait par e-mail. La personne invitée recevra un e-mail l'invitant à rejoindre le projet, et si besoin à créer un compte sur la plateforme SCorp-io.

Attention, la personne n'a que 24h pour accepter l'invitation. Après ce délai, il faudra lui en envoyer une nouvelle.

Supprimer un membre

## Quelques autres points utiles

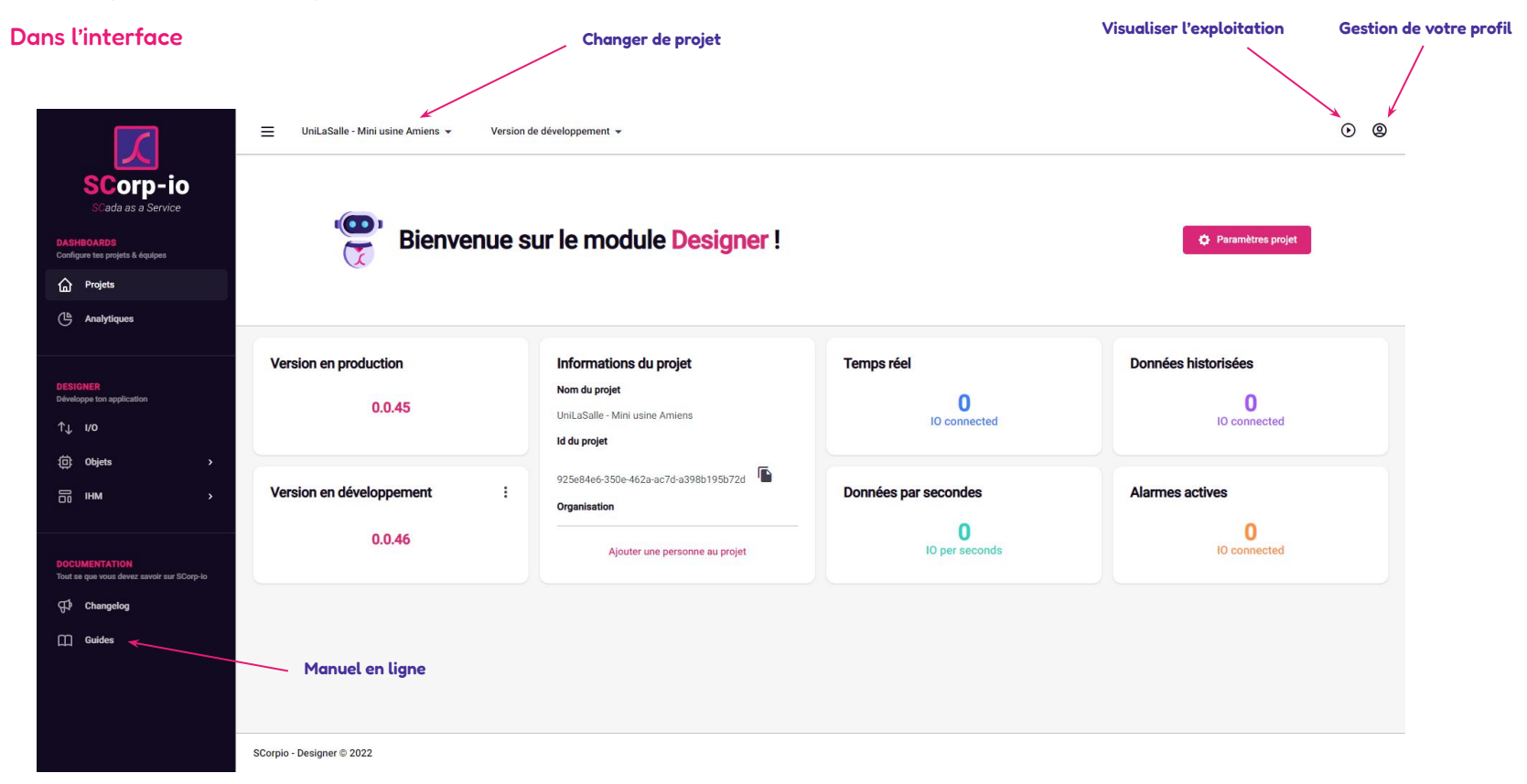

**Autres points utiles**